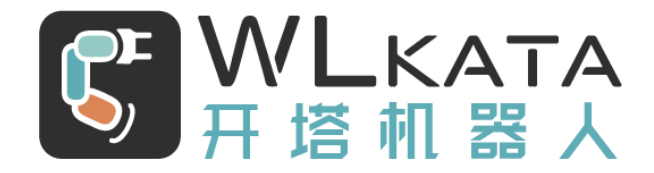

# AI 视觉套件

# 用户手册

(技术开发文档)

文档版本: V1.102

发布日期: 2021/10/08

#### 版权所有©勤牛创智科技有限公司 2021。保留一切权利。

非经本公司书面许可,任何单位和个人不得擅自摘抄、复制本文档内容的部分或全部,并不得以任何 形式传播。

#### 免责申明

在法律允许的最大范围内,本手册所描述的产品(含其硬件、软件、固件等)均"按照现状"提供,可能存在瑕疵、错误或故障,勤牛创智不提供任何形式的明示或默示保证,亦不对使用本手册或使用本公 司产品导致的任何特殊、偶然或间接的损害进行赔偿。在使用本产品前详细阅读本使用手册及网上发布的 相关技术文档并了解相关信息,确保在充分了解产品相关知识的前提下使用本产品。

本产品的使用者有责任确保遵循相关国家的切实可行的法律法规,确保在勤牛创智机械臂的使用中不存在任何重大危险。

#### 版本修订说明

| 时间         | 版本号      | 修订记录                   |
|------------|----------|------------------------|
| 2021.03.30 | V1.002 版 | 使用扩展板连接 AI 视觉与 Mirobot |
| 2021.04.21 | V1.101 版 | 套件结构变化,更改组装文档,优化例程     |
| 2021.10.08 | V1.102 版 | 完善程序调试细节               |
|            |          |                        |

# 北京勤牛创智科技有限公司

地址:北京市海淀区清华东路16号3号楼中关村能源与安全科技园1603室

网址: cn.wlkata.com

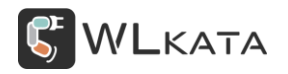

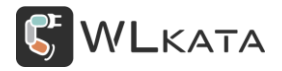

# 目录

| 1. 产品简介                     | 5 -  |
|-----------------------------|------|
| 2. AI 视觉套件组件简介              | 6 -  |
| ● AI 视觉模块                   | 6 -  |
| ● 监视屏幕                      | 7 -  |
| 3. AI 视觉套件快速入门              | 8 -  |
| 3.1 结构组装                    | 8 -  |
| ● 安装立柱                      | 8 -  |
| ● 安装 AI 视觉模块、屏幕、补光灯         | 9 -  |
| 3.2 安装 OpenMV IDE           | 2 -  |
| ● 软件下载1                     | 2 -  |
| ● 软件安装1                     | 2 -  |
| ● 设备连接1                     | 2 -  |
| ● 运行测试程序1                   | - 3  |
| 3.3 示例 (一)1                 | - 6  |
| ● 结构组装1                     | - 6  |
| ● 硬件连接1                     | - 7  |
| ● 控制器设置1                    | - 7  |
| ● 运行程序1                     | - 8  |
| ● 代码解析 (文件: Example_1.py) 2 | 20 - |
| 3.4 示例(二)——颜色分拣             | 24 - |
| ● 结构组装2                     | 24 - |

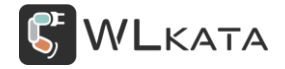

| • | 硬件连接                              | - 27 - |
|---|-----------------------------------|--------|
| • | 控制器设置                             | - 28 - |
| • | 更换镜头                              | - 28 - |
| • | 运行程序                              | - 30 - |
| • | 程序调试                              | - 34 - |
| • | 代码解析(文件:Color_sorting_mirobot.py) | - 42 - |

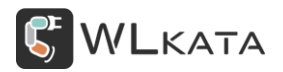

### 1. 产品简介

AI 视觉套件(以下简称"视觉套件")是 Mirobot 机械臂的重要配件。视觉套件可以很好的配合机械 臂完成颜色识别分拣,图像识别处理等工作,有了它的帮助,可以让机械臂变得更加"智能",更容易处理 复杂任务。

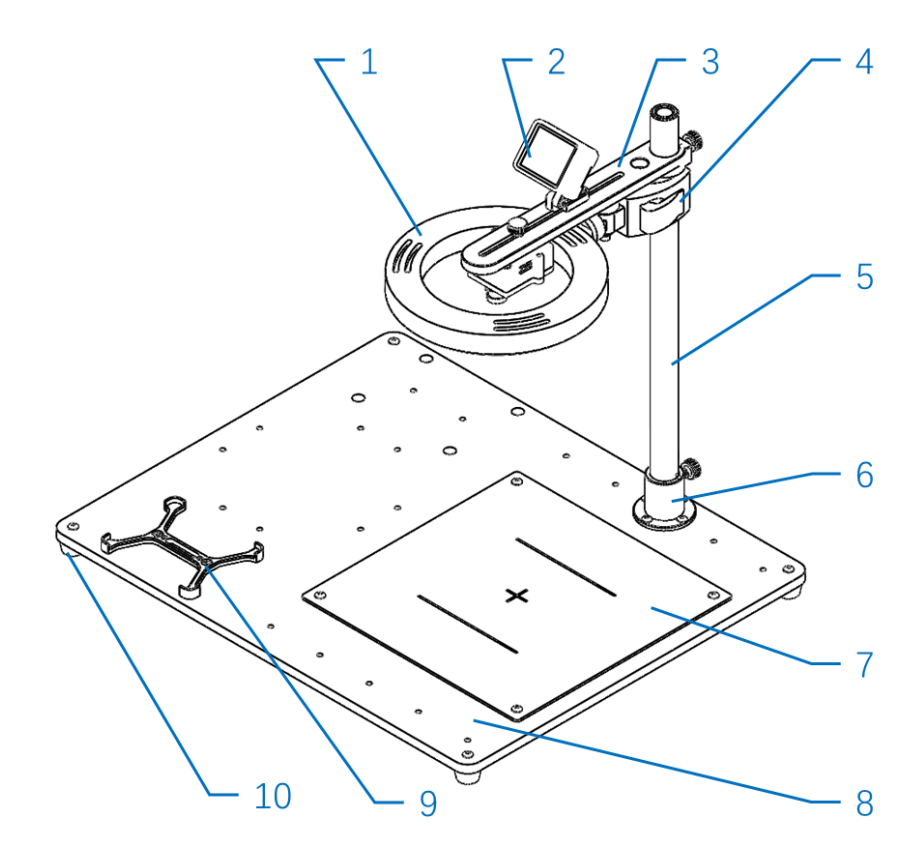

图 1: AI 视觉套件

1.补光灯 2.监视屏幕 3.支架横梁 4.补光灯支架 5.立柱 6.立柱连接件

7.标定板 8.底板 9.控制器支架 10.脚垫

### 2. AI 视觉套件组件简介

● AI 视觉模块

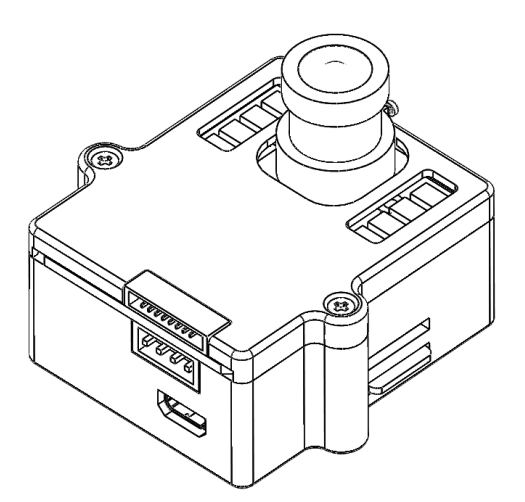

**功能**:获取图像信息,实现寻找色块、人脸检测、眼球跟踪、边缘检测、标志跟踪等功能,可以用来 实现非法入侵检测、产品的残次品筛选、跟踪固定的标记物等。使用者仅需要写一些简单的 Python 代码, 即可轻松的完成各种机器视觉相关的任务。

接口: 串口 (XH2.54-4), LCD 接口, MicroUSB 接口

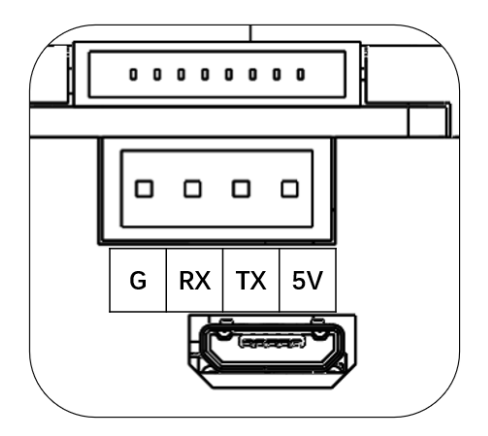

配件: TF卡; 无畸变镜头

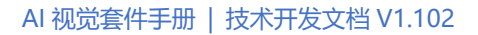

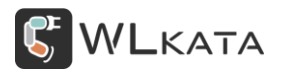

● 监视屏幕

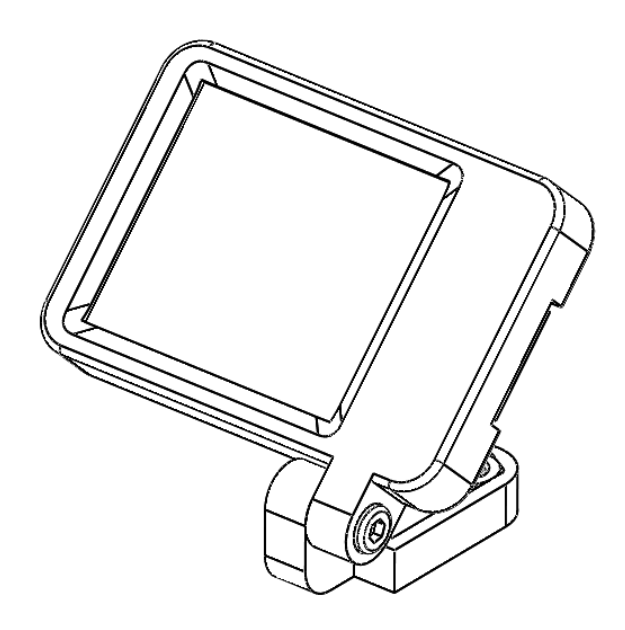

#### **屏幕类型:** 1.8" TFT LCD

- 水平分辨率: 128 像素 (28.03mm) 0.18mm 像素间距
- 垂直分辨率: 160 像素 (35.04mm) 0.18mm 像素间距
- 显示颜色: 64K 16-bit RGB565

### 3. AI 视觉套件快速入门

#### 3.1 结构组装

- 安装立柱
- (1) 安装脚垫

将底板取出,揭去底板表面保护膜,磨砂面朝上(避免因亚克力底板反光,对颜色识别产生干扰),使 用 M4-18 圆头内六角螺栓、螺母将脚垫固定在底板四角;

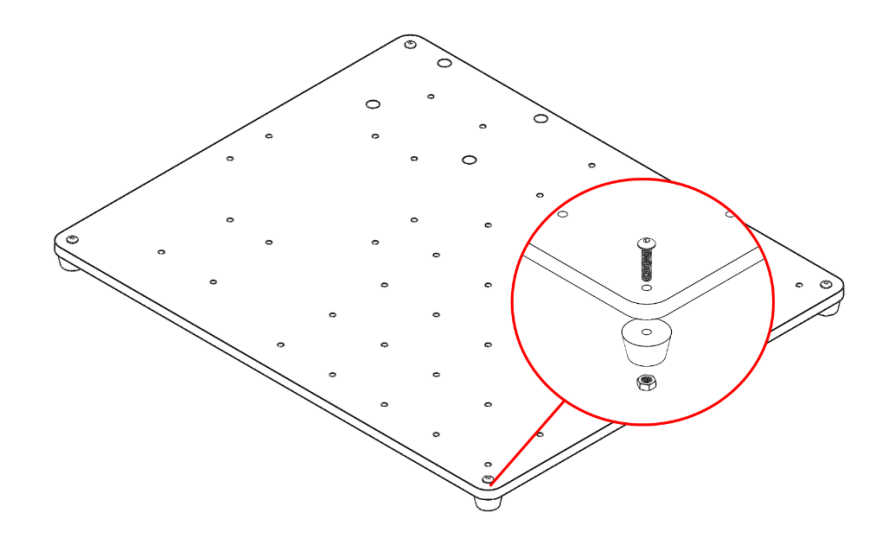

#### (2) 安装立柱连接件(法兰)

使用 M4-18 圆头内六角螺栓、螺母将立柱连接件(法兰)固定在图示位置(注意:法兰侧面紧固螺钉 螺纹孔朝向底板底边)。

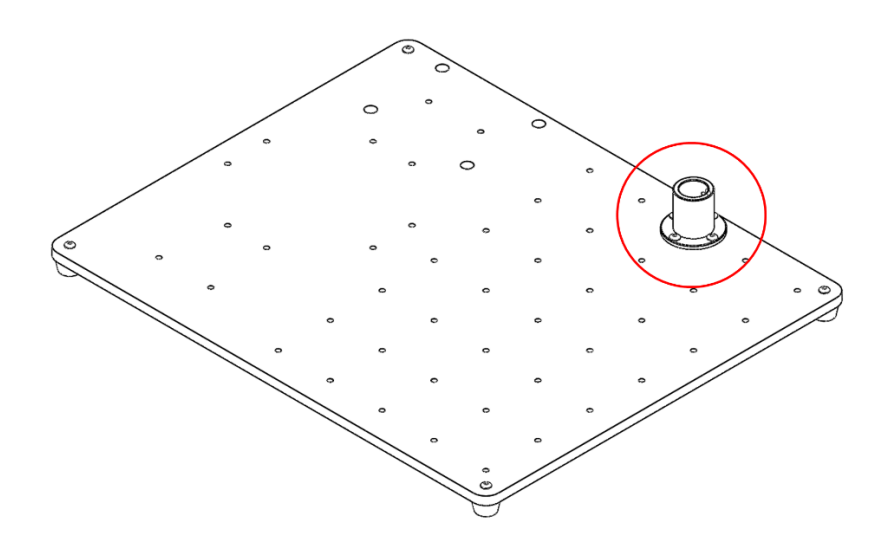

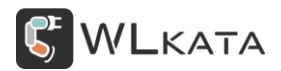

#### (2) 安装立柱

将立柱竖直插入立柱连接件,并使用 M5-12 尼龙缓冲螺钉顶紧,(注意:立柱侧边开孔一侧朝下,立 柱为空心圆管,此孔用于串口线穿出)

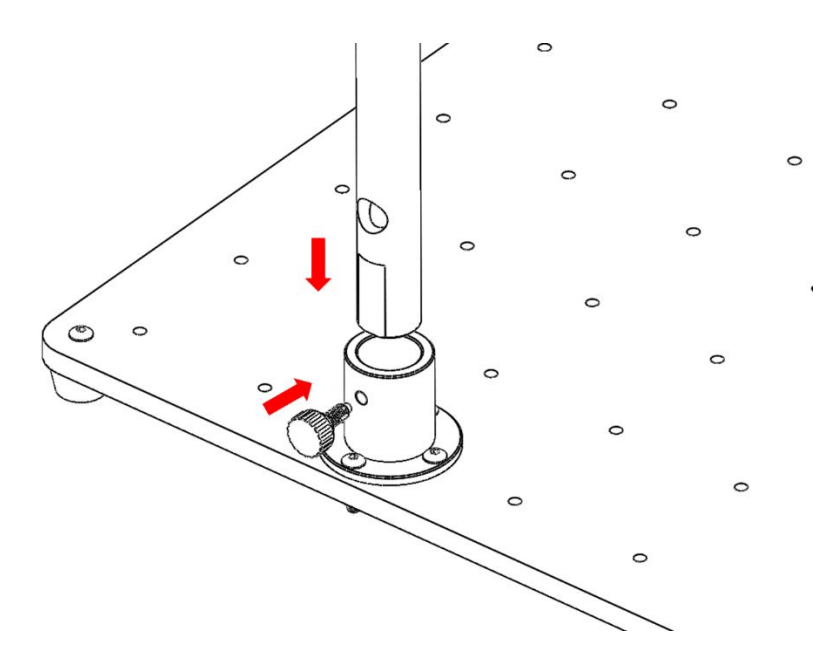

• 安装 AI 视觉模块、屏幕、补光灯

#### (1) 固定 AI 视觉模块

支架如图方向摆放,将 AI 视觉模块卡入支架的槽口内,注意摆放方向,排线插座一侧朝向支架圆孔, 确定位置后用 M5-10 手拧螺钉固定。

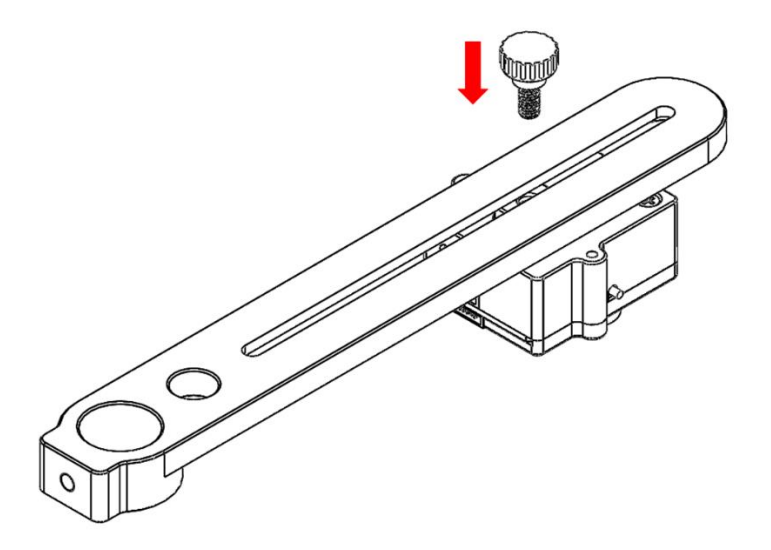

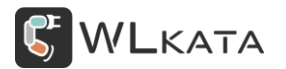

#### (2) 固定监视屏幕

屏幕按图示位置安装,用 M5-10 手拧螺钉固定。

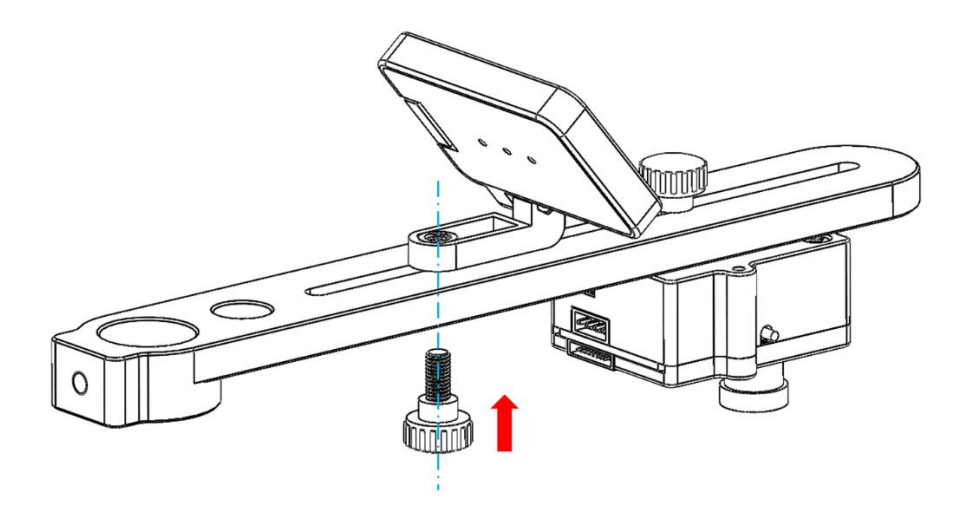

#### (3) 安装支架

支架的圆孔与立柱相配合,并使用 M5-12 尼龙缓冲螺钉固定。

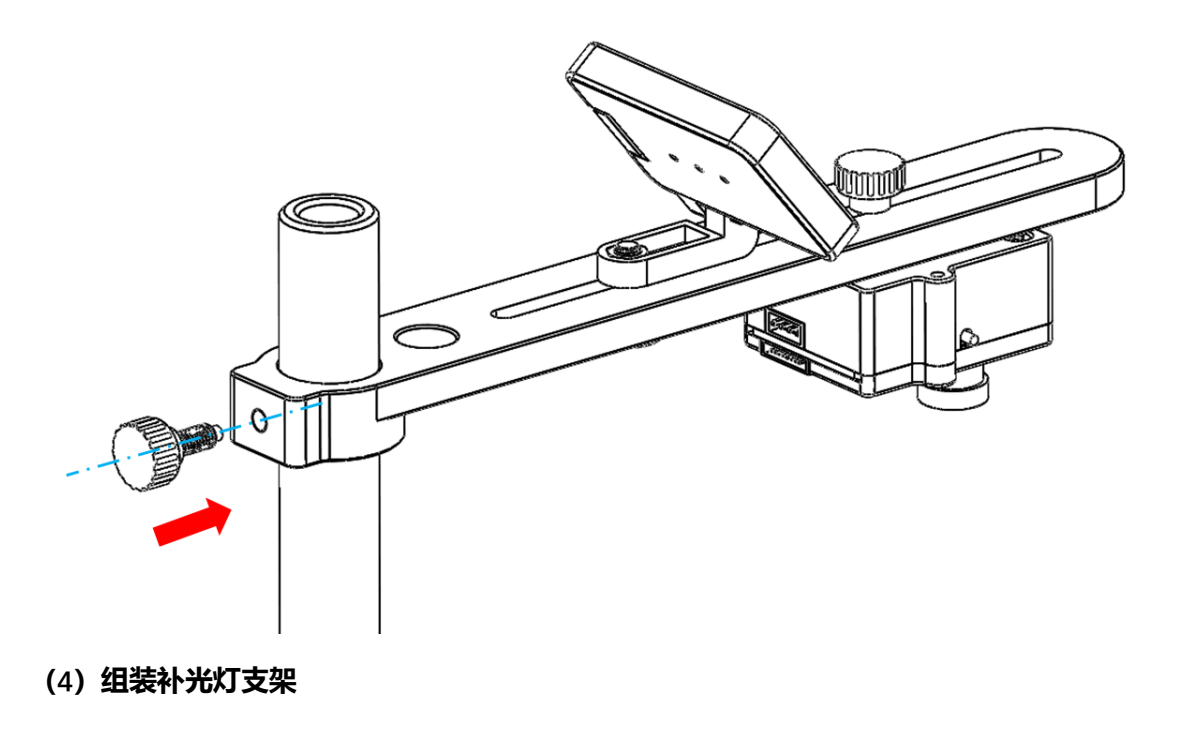

将补光灯与支架连接。

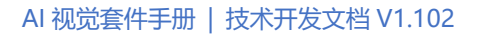

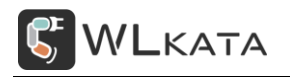

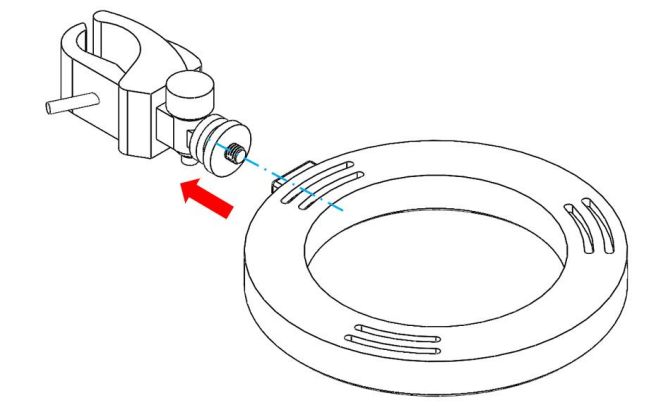

#### (3) 固定补光灯 (选装)

将补光灯靠近支架横梁安装,使用快拆螺丝固定。

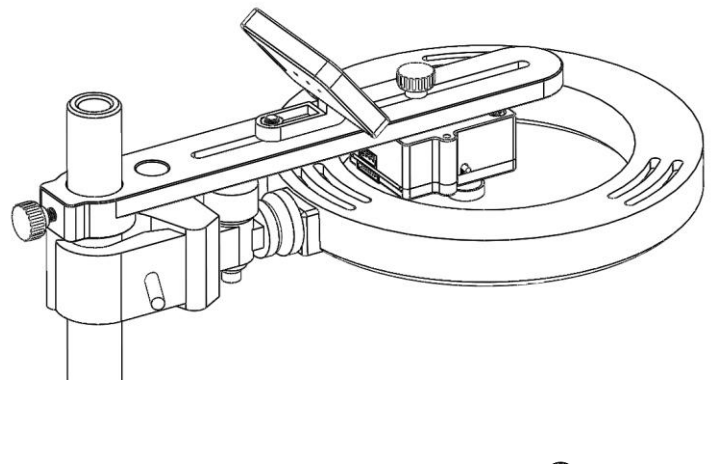

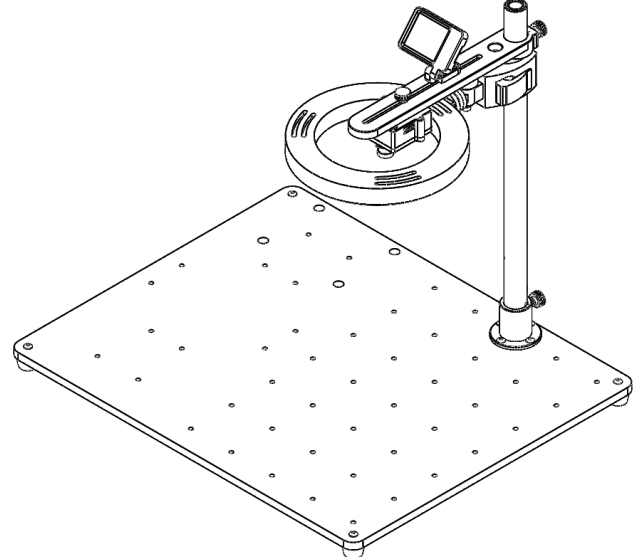

视觉套件基本结构组装完成,其余配件根据需求选择安装。

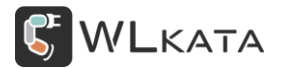

#### 3.2 安装 OpenMV IDE

● 软件下载

https://singtown.com/openmv-download/

● 软件安装

根据提示进行安装;

#### ● 设备连接

(1) 将 Micro-USB 数据线插接 AI 视觉模块 (下图红圈位置)并连接到计算机 USB 接口;

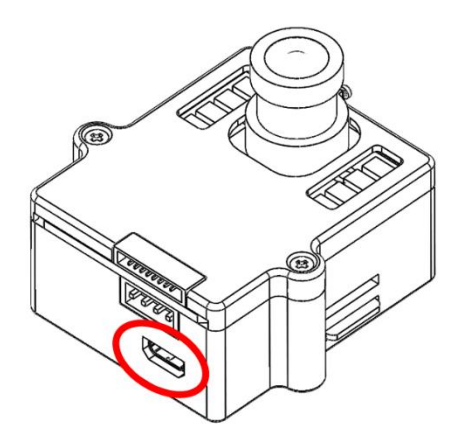

(2) 打开设备管理器查看是否识别到视觉模块;

| 🌆 计算机管理              |                                 |   | -          | $\times$ |
|----------------------|---------------------------------|---|------------|----------|
| 文件(F) 操作(A) 查看(V) 帮助 | 助任                              |   |            |          |
| 🗢 🔿 🙍 📰 😰 📻          |                                 |   |            |          |
| 🌆 计算机管理(本地)          | > 🔜 磁盘驱动器                       | ^ | 操作         |          |
| ✓ ╬ 系统工具             | > 🎥 存储控制器                       |   | 设备管理器      |          |
| > 🕑 任务计划程序           | > 🚍 打印队列                        |   | 雨炙揚作       | •        |
| > 🛃 事件查看器            | > 🤪 电池                          | 1 | SCSP IM IP |          |
| > 👩 共享文件夹            | ✓ 単端□ (COM 和 LPT)               |   |            |          |
| > 🔕 性能               | OpenMV Cam USB COM Port (COM25) |   |            |          |
| 昌 设备管理器              | 💭 蓝牙链接上的标准串行 (COM19)            |   |            |          |
| ✓ 警 存储               | ፼ 蓝牙链接上的标准串行 (COM20)            |   |            |          |
| ₩ 磁盘管理               | 蓝牙链接上的标准串行 (COM3)               |   |            |          |
| > 🚠 服务和应用程序          | ■ 蓝牙链接上的标准串行 (COM4)             |   |            |          |
|                      | ☐ 蓝牙链接上的标准串行 (COM5)             |   |            |          |
|                      | ■ 蓝牙链接上的标准串行 (COM6)             |   |            |          |
|                      | ■ 蓝牙链接上的标准串行 (COM7)             |   |            |          |
|                      | ☐ 蓝牙链接上的标准串行 (COM8)             |   |            |          |
|                      | > 1 国件                          |   |            |          |
|                      | > 🛄 计算机                         |   |            |          |
|                      | > 🛄 监视器                         |   |            |          |
|                      | > 🔤 键盘                          |   |            |          |
|                      | > 8 蓝牙                          |   |            |          |
|                      | > 1 其他设备                        | ~ |            |          |
|                      | . –                             |   | 1          |          |

(3) 双击 OpenMV IDE 图标打开软件;

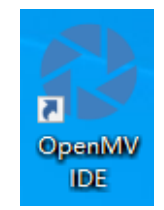

#### (4) 点击"连接"按钮,连接设备;

| 🛟 hello  | world_1.p | y - OpenMV IDE                      |        |             |     |          |    |                 |          | _          |             | ×       |
|----------|-----------|-------------------------------------|--------|-------------|-----|----------|----|-----------------|----------|------------|-------------|---------|
| 文件(F)    | 编辑(E)     | 工具(T) 窗口(W) 帮助(H)                   |        |             |     |          |    |                 |          |            |             |         |
|          | hellowo:  | -ld_1.py ▼   ×   Lin                | .e: 18 | 3, Col: 1   | ¢   | 帧缓冲[     | X  |                 |          | 录制         | 缩放          | 禁用      |
|          |           | # Hello World Example               |        |             |     |          |    |                 |          |            |             |         |
|          |           |                                     |        |             |     |          |    |                 |          |            |             |         |
|          |           | # Welcome to the OpenMV IDE! Click  | on     | the         |     |          |    | 没不              | 有图像      |            |             |         |
|          |           |                                     |        |             |     |          |    |                 |          |            |             |         |
|          |           | import sensor, image, time          |        |             |     |          |    |                 |          |            |             |         |
|          |           |                                     |        |             | Ī   | 直方图      |    |                 | LABÊ     | 到彩空间       | ]           |         |
| 127      |           | sensor.reset()                      | #      | Rese        |     |          |    | 分辨率             | - 没有图    | 雷像         |             |         |
|          |           | sensor.set_pixformat(sensor.RGB565) | #      | Set         |     | ,  ====  |    |                 |          |            |             |         |
| <u> </u> | 9         | sensor.set_framesize(sensor.QVGA)   |        | Set<br>Woit |     | -        |    |                 | 45       |            | 75          |         |
| $\times$ | 11        | clock = time clock()                |        | Croa        | 5   | し<br>平均数 | 15 | 30<br>由位對 0     | 45<br>法公 | 60<br>F () | 75<br>StDev | 0<br>90 |
| 9        |           | CIOCK - CIME.CIOCK()                |        |             | ł   | 最小<br>最小 |    | 最大の             | ц        |            | VQ          |         |
|          | 13 ~      | while(True):                        |        |             |     | <b>د</b> |    |                 |          |            |             |         |
| 5        |           | clock.tick()                        | #      | Upda        |     | -120     | -4 | in –40          |          | 40         | 80          | ·····.  |
|          |           | <pre>img = sensor.snapshot()</pre>  |        | Take        | 5   | 平均数      |    | ~ 中位数 0         | 。<br>众数  | ( O        | StDev       |         |
|          | 16 ~      | print(clock.fps())                  |        | Note        | ł   | 最小       |    | 最大 0            | ЦQ       |            | UQ          |         |
|          |           |                                     |        | to t        | μ   | •        |    |                 |          |            |             |         |
| 2        | 18        |                                     |        |             |     | -120     | -6 | 30 –40 <u>–</u> | 0        | 40         | 80          |         |
|          |           |                                     |        |             | ~ 3 | 平均数      |    | 中位数 0           | 众数       | ίΟ         | StDev       |         |
|          |           |                                     |        | >           | 1   | 最小       |    | 最大 0            | LQ       |            | VQ          |         |
|          | 搜索结题      |                                     |        |             | 固件  |          |    |                 |          |            |             |         |

(5) 弹出的对话框选择"取消"升级(固件升级后设备不可用);

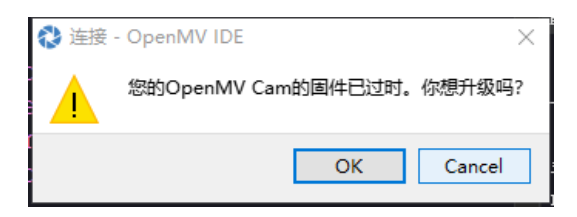

#### ●运行测试程序

(1) 点击右下角"开始"按钮运行当前"helloworld\_1.py",若当前界面非此程序,请按下图所示路径打开"helloworld\_1.py";

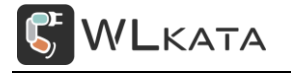

#### AI 视觉套件手册 | 技术开发文档 V1.102

🗞 helloworld\_1.py - OpenMV IDE 文件(F) 编辑(E) 工具(T) 窗口(W) 帮助(H) helloworld\_1.py Line: 18, Col: 1 肺緩冲区 禁用 缩放 6 LAB色彩空间 直方图  $\mathcal{O}$ 分辨率 - 没有图像 0 sensor.set\_print (sensor.vobs)
sensor.set\_framesize(sensor.QVGA)
sensor.skip\_frames(time = 2000)
clock = time.clock() #  $\times$ 60 45 平均数 0 众数 0 中位数 0 StDev O 最小 0 最大 9 5 Upda Take -120 -40 0 40 80 -80 平均数 0 中位数 0 众数 0 StDev O 最大 0 最小 0 រេណ្ហ ០ ນຊ ເ 18 -120 80 ١ 平均数 0 中位数 0 众数 0 最小 0 最大 0 LQ O 搜索结果 串行终端 董事会: H7 传感器: 0V7725 固件版本: 3.6.9 - [过时 - 点击此处升级] 串行端口:COM25 驱动:G:/

😵 helloworld\_1.py - OpenMV IDE

| File          | Edit Tools Window           | Help   |            |                   |     |               |
|---------------|-----------------------------|--------|------------|-------------------|-----|---------------|
| D             | New File                    | Ctrl+N |            |                   |     |               |
| $\varnothing$ | Open File                   | Ctrl+O | d Example  |                   |     |               |
|               | Documents Folder            | •      |            |                   |     |               |
|               | Examples                    | •      | Arduino 🕨  | Arduino           | ×   | the green     |
|               | Recent Files                | •      | OpenMV 🔸   | Basics            | •   | helloworld.py |
| Ð             | Save "helloworld_1.py"      | Ctrl+S | r, image,  | Board-Control     | •   | main.py       |
|               | Save "helloworld_1.py" As   |        | 0          | Drawing           | • 1 | Reset and     |
|               | Close "helloworld_1.py"     | Ctrl+W | ixformat(s | Image-Filters     | · • | Set pixel     |
|               | Print                       | Ctrl+P | ramesize(s | Snapshot          | •   | Set frame     |
|               |                             | Carri  | frames(tim | Video-Recording   | - × | Wait for se   |
|               | Exit                        | Ctrl+Q | clock()    | Face-Detection    | · • | Create a c    |
|               | 12                          | 0 Lint | 0100% ()   | Eye-Tracking      | →   | orcate a o.   |
|               | $13 \times \text{while}(1)$ |        |            | Feature-Detection | •   |               |
|               | witte(                      | rrue): |            | Color-Tracking    | → I |               |

(2) 开始运行后,即可在界面右上方的帧缓冲区看到图像。

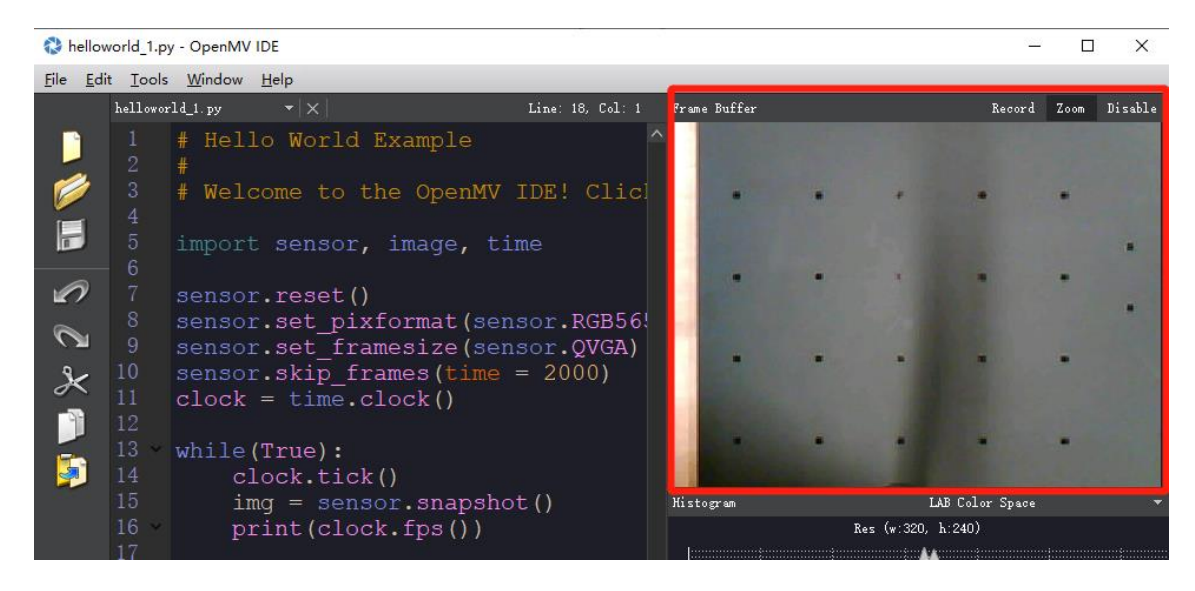

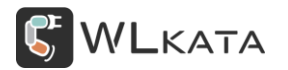

如果图像不清晰,请手动旋转镜头,调整镜头的位置。

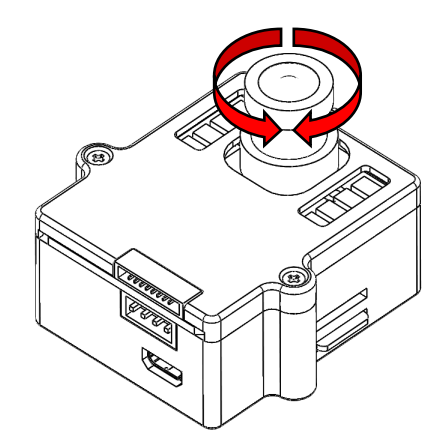

#### (8) 如需离线运行,可将程序保存至视觉模块;

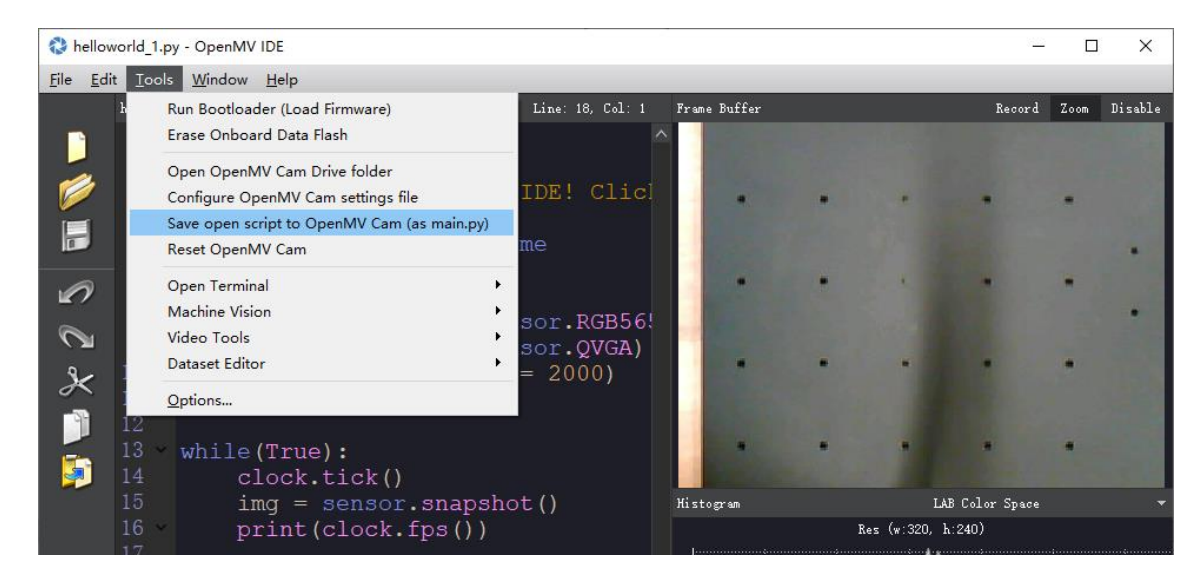

(9) OpenMV IDE 资料可参考相关文档

| 🔇 hello                                                                                          | world_1.py          | / - OpenMV I              | IDE                                                       |                            |              |   |               | 9 <u>400</u>   |      | ×       |
|--------------------------------------------------------------------------------------------------|---------------------|---------------------------|-----------------------------------------------------------|----------------------------|--------------|---|---------------|----------------|------|---------|
| <u>File Ed</u>                                                                                   | lit <u>T</u> ools   | Window                    | Help                                                      |                            |              |   |               |                |      |         |
|                                                                                                  | hellowor            | ld_1.py                   | OpenMV Docs                                               | Line: 18, Col: 1           | Frame Buffer |   |               | Record         | Zoom | Disable |
|                                                                                                  |                     | # Hell                    | OpenMV Forums                                             | <u>^</u>                   |              |   |               |                |      |         |
| 1                                                                                                |                     | #<br># Welc               | About OpenMV Cam<br>About OpenMV IDE                      | MV IDE! Clic!              |              |   |               |                |      |         |
|                                                                                                  |                     | import                    | sensor, image,                                            | time                       |              |   |               |                |      | •       |
| 2                                                                                                |                     | sensor<br>sensor          | .reset()<br>.set pixformat(                               | sensor.RGB56!              |              |   |               |                | •    |         |
| 2<br>2<br>1<br>1<br>1<br>1<br>1<br>1<br>1<br>1<br>1<br>1<br>1<br>1<br>1<br>1<br>1<br>1<br>1<br>1 | 9<br>10<br>11<br>12 | sensor<br>sensor<br>clock | <pre>set_framesize( .skip_frames(tin = time.clock()</pre> | sensor.QVGA)<br>me = 2000) |              | • |               | ŀ              | •    |         |
|                                                                                                  | 13<br>14            | while(<br>cl              | True):<br>.ock.tick()                                     |                            |              | • |               |                | *    |         |
|                                                                                                  | 15                  | i.m                       | ng = sensor.snap                                          | shot()                     | Histogram    |   | u             | AB Color Space |      |         |
|                                                                                                  | 16                  | pr                        | int(clock.fps()                                           | )                          | 1            | I | Res (w:320, 1 | h:240)         |      |         |

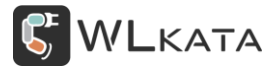

#### 3.3 示例 (一)

本示例讲解视觉模块的按钮、板载补光灯与监视屏幕的使用;

#### ● 结构组装

视觉模块板载补光灯需要通过串口接口供电,因此本案例将使用机械臂控制器为视觉模块供电。

#### (1) 固定机械臂

在图示位置使用 M4-18 圆头内六角螺栓、螺母,将机械臂固定至底板;

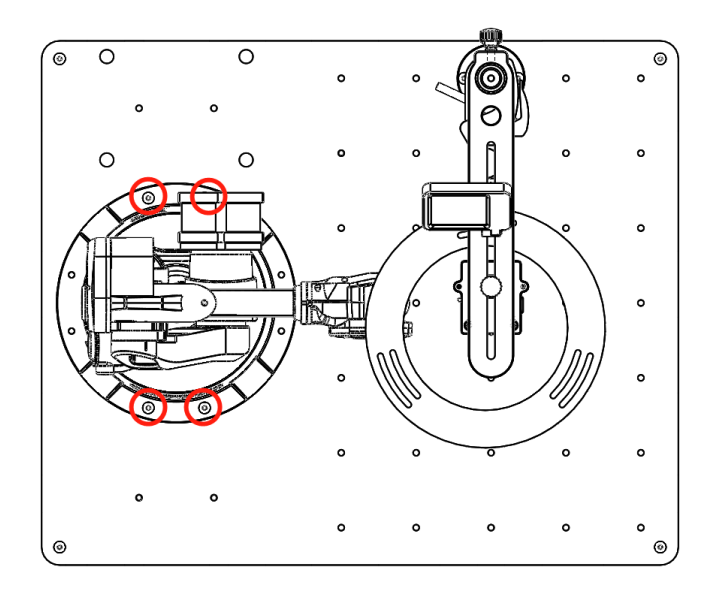

#### (2) 安放机械臂控制器

将控制器支架使用 M4-18 圆头内六角螺栓、螺母固定至底板,并将控制器放置其上;

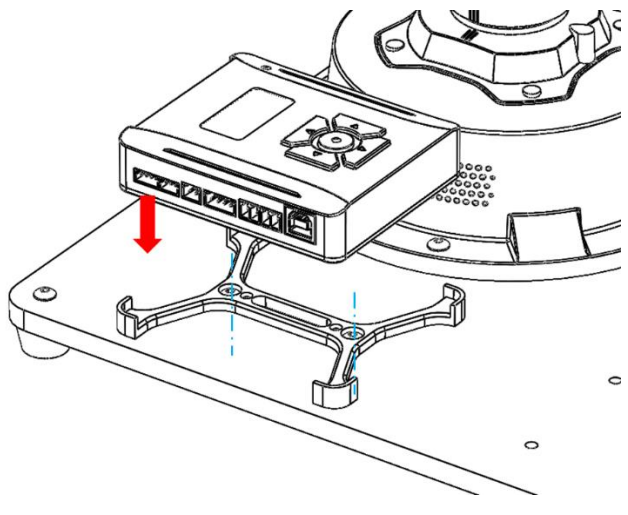

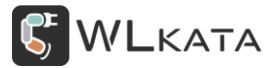

#### ● 硬件连接

- (1) 控制器使用 "IDC 排线" 连接至机械臂底座;
- (2) 使用"串口线"将视觉模块连接至多功能控制器;
- (3) 监视屏幕连接至视觉模块;
- (4) 视觉模块使用 "micro-USB 数据线" 连接至计算机;

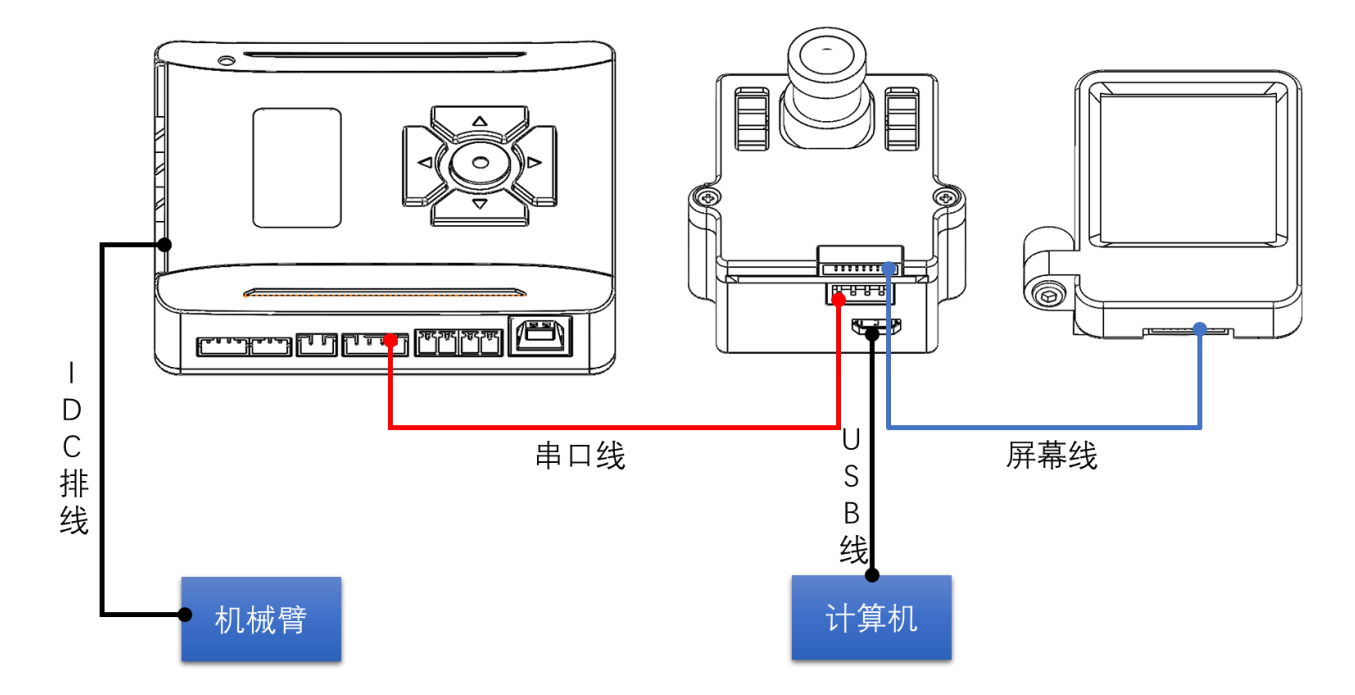

#### ● 控制器设置

#### (1) 设置端口为 "UART"

控制器主界面,按下控制器"↓"按钮,进入"端口"菜单,选择"UART";

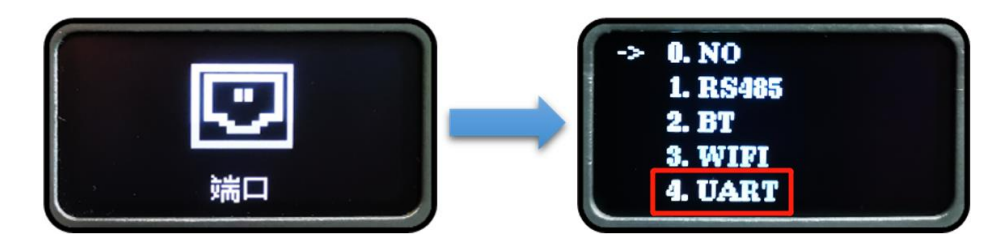

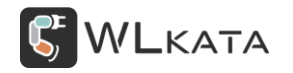

#### ● 运行程序

#### (1) 打开文件 "Example\_1.py";

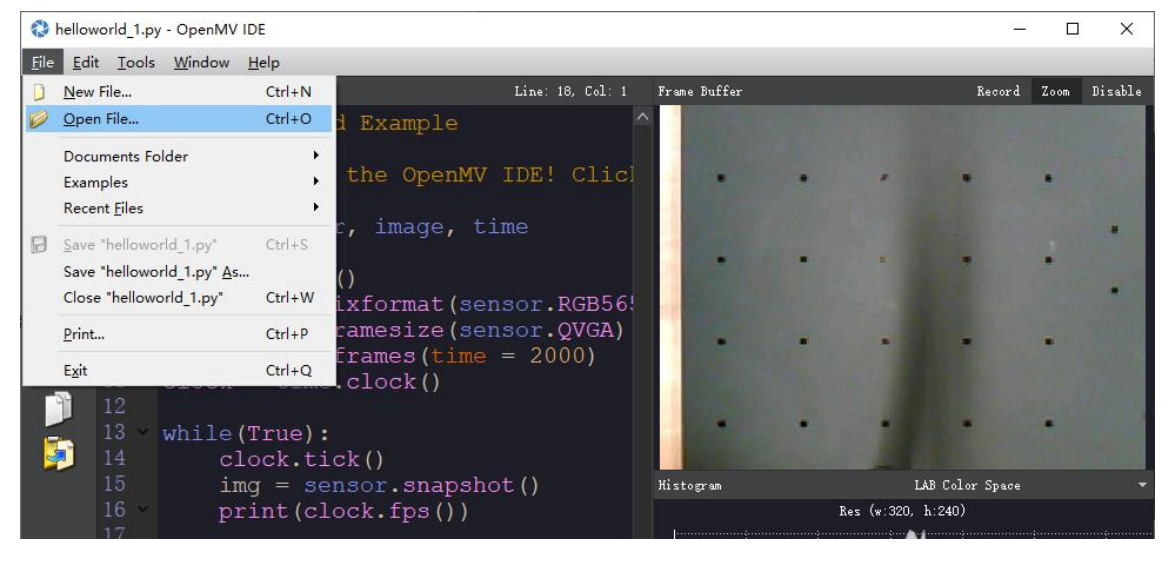

Color sorting mirobot.py

(2) 点击右下角"开始"按钮运行当前程序;

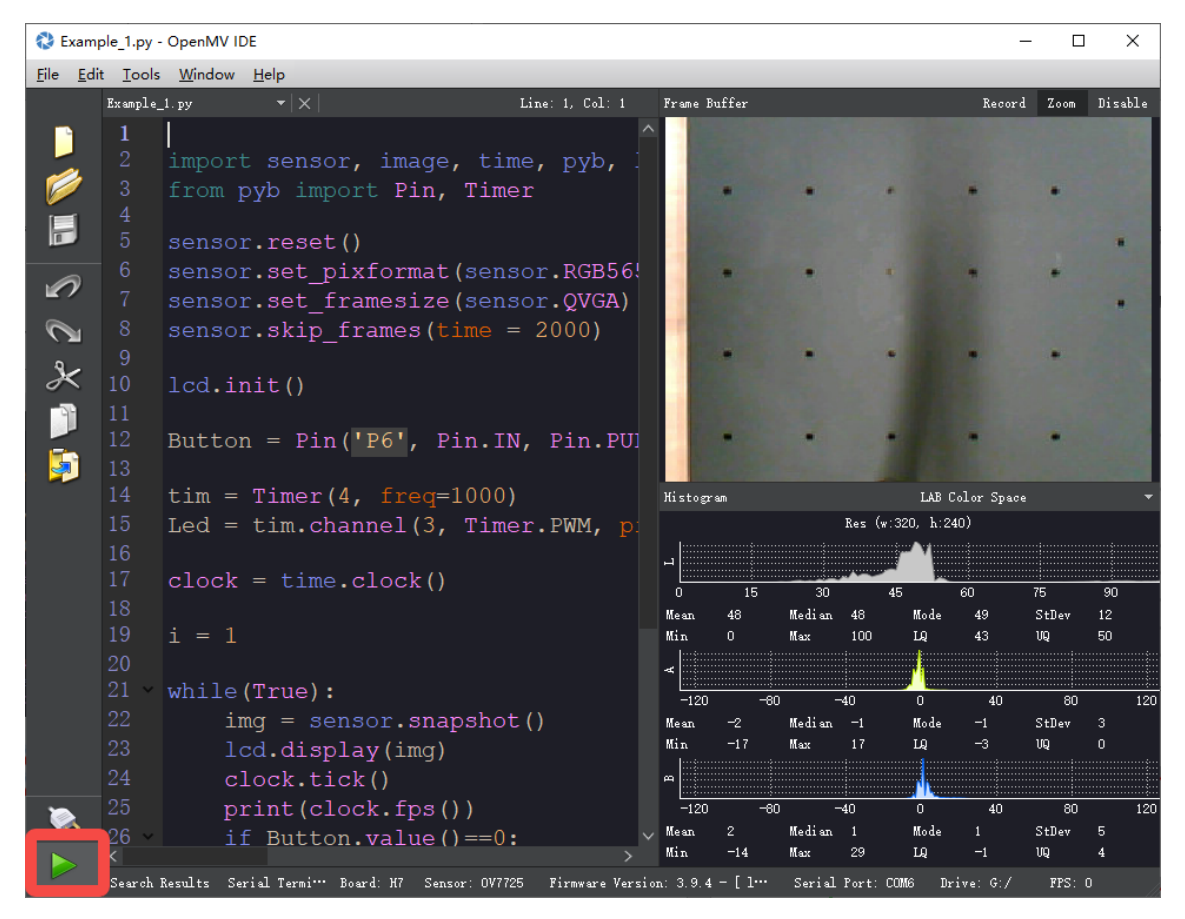

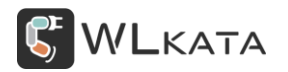

(3) 按下模块上的按钮, 控制板载补光灯打开或关闭。

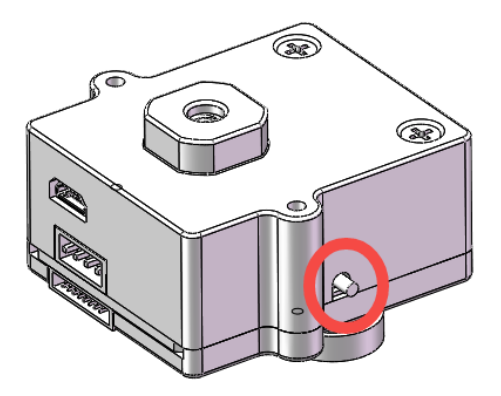

(4) 由于 LCD 屏的分辨率 (128×160) 小于当前设置的图像分辨率 (QVGA (320×240)),因此程序中 指定一区域 (lcd\_roi = (x, y, w, h)) 使 LCD 屏幕居中显示视觉模块捕捉到的图像;

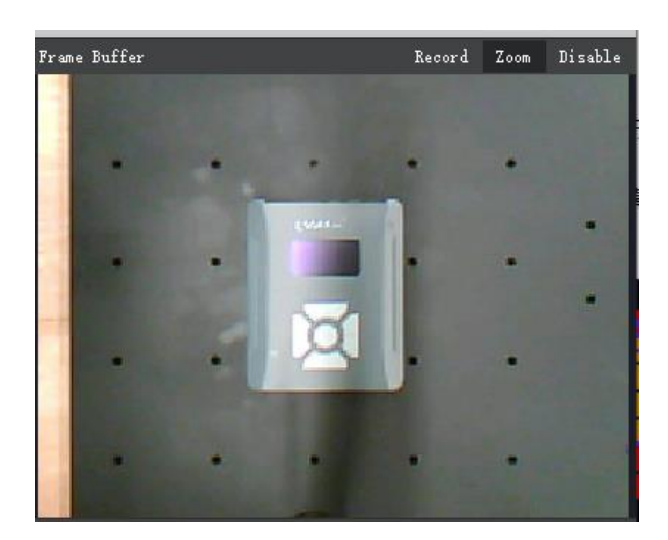

帧缓冲区图像

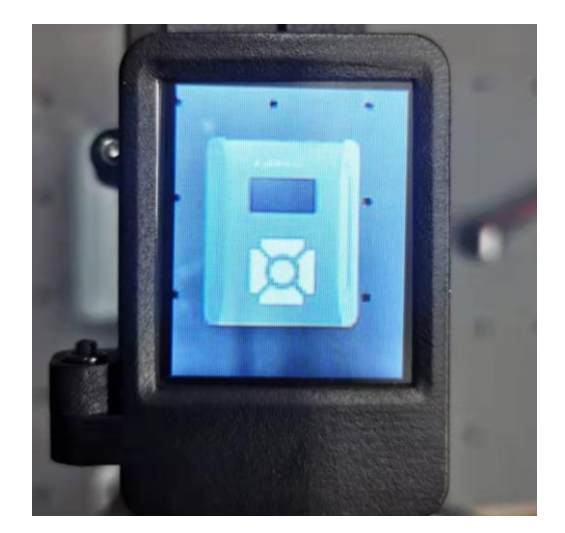

LCD 屏显示图像

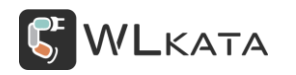

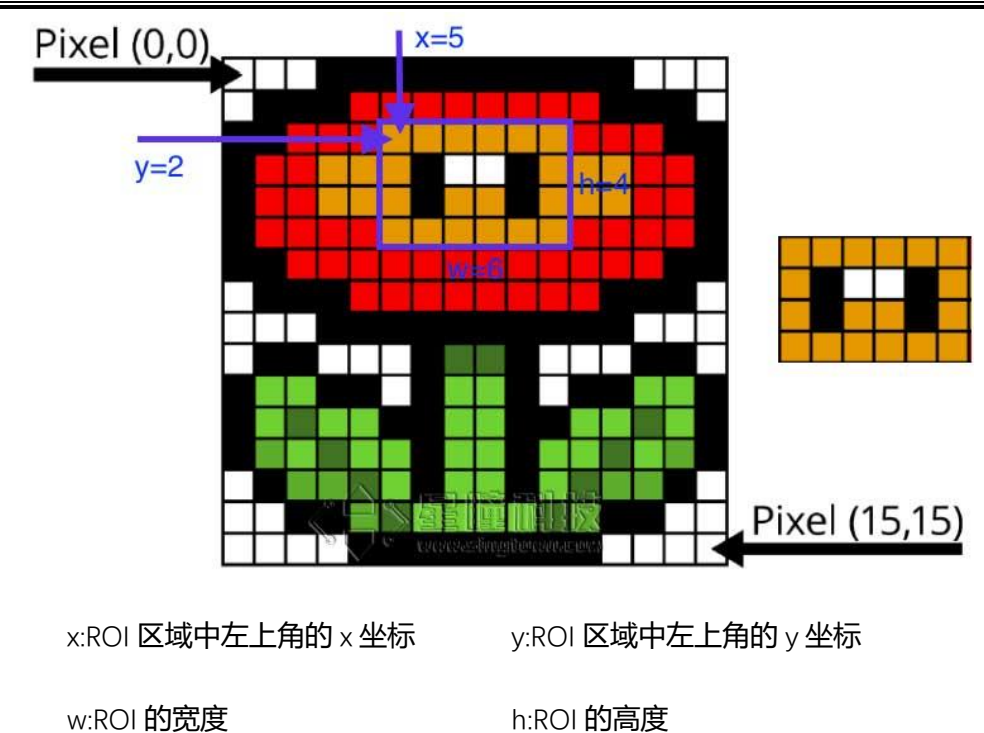

●代码解析 (文件: Example\_1.py)

#### (1) 按钮开关控制

这个例子展示了如何使用 OpenMV 的 I/O 引脚, "P6"为板载按钮引脚, 将编辑框内的内容全部删

掉,换成以下代码运行。

# 从 pyb 模块中导入 Pin 函数
 from pyb import Pin
 # 视觉模块按钮开关连接到 Pin6,模式为输入,启用上拉电阻
 Button = Pin('P6', Pin.IN, Pin.PULL\_UP)
 # 打印按键数值
 while(True):
 print(Button.value())

运行程序后,点击最下方的 Serial Terminal (红框位置), 会弹出终端窗口。即可查看返回的按键值,

松开时为"1",按下时为"0"

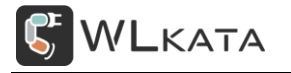

| 🕲 u  | ntitle   | d_1.py - (  | OpenMV IE                              | ЭE                                     |                                   |                                |                     |               |              |            |          |       |         |       |            | —     |        | ×       |
|------|----------|-------------|----------------------------------------|----------------------------------------|-----------------------------------|--------------------------------|---------------------|---------------|--------------|------------|----------|-------|---------|-------|------------|-------|--------|---------|
| File | Edit     | Tools       | Window                                 | Help                                   |                                   |                                |                     |               |              |            |          |       |         |       |            |       |        |         |
|      |          | untitled    | L1. py*                                | -   ×                                  |                                   |                                |                     |               | Line: 6, (   | Col: 15    | Frame    | Buff  | er      |       |            | rd    | Zoom   | Disable |
|      |          |             | # 从py<br>from<br># 视觉<br>Butto<br># 打印 | yb模块<br>pyb i<br>之模块按<br>n = P<br>J按键数 | 中导入<br>mport<br>钮开关<br>in('P<br>值 | Pin函数<br>Pin<br>注接到1<br>6', Pi | لا<br>Pin6,<br>n.IN | 模式为<br>, Pin. | J输入,<br>PULL | 启月<br>_UP) |          |       |         | No    | Imag       |       |        |         |
|      | 2        | 6 ~         | while                                  | (True                                  | ):                                |                                |                     |               |              |            | Histo    | gr an |         |       | LAB Co     | lor S | pace   |         |
|      | <b>'</b> |             | р                                      | rint(                                  | Butto                             | n <b>.v</b> alu                | ıe())               |               |              |            |          |       |         | Res - | - No Ima   | .ge   |        |         |
| C    |          |             |                                        |                                        |                                   |                                |                     |               |              |            | ы        |       |         |       |            |       |        |         |
| 9    | /        |             |                                        |                                        |                                   |                                |                     |               |              | ~~         | 0        | 15    | 30      | )     | 45         | 60    | 75     | 90      |
| -    |          | Seriel      | arminal                                | <b>⊥</b> _ □                           |                                   |                                |                     |               |              |            | Mean     | 0     | Media   | n O   | Mode       |       | StD    | ev O    |
|      |          | 1<br>1<br>1 | er mintar                              |                                        |                                   |                                |                     |               |              | ^          | Min<br>< | 0     | Max     | 0     | LQ         | 0     | VQ     | 0       |
| 5    |          |             |                                        |                                        |                                   |                                |                     |               |              |            | -120     | ) -   | -80     | -40   |            | 40    |        | 30      |
|      |          |             |                                        |                                        |                                   |                                |                     |               |              |            | Mean     | 0     | Media   | n 0   | Mode       | 0     | StD    | ev O    |
|      |          |             |                                        |                                        |                                   |                                |                     |               |              |            | Min      | U     | Max     | U     | پير<br>پير | U     | UŲ     | U       |
|      |          | 1           |                                        |                                        |                                   |                                |                     |               |              |            | <b>^</b> |       |         |       |            |       |        | ÷       |
| 0    |          |             |                                        |                                        |                                   |                                |                     |               |              |            | -120     | - 1   | -80     | -40   |            | 40    |        | 30      |
| -    | <u> </u> |             |                                        |                                        |                                   |                                |                     |               |              | ~          | Mean     | 0     | Media   | n 0   | Mode       | 0     | StD    | ev 0    |
|      |          |             |                                        |                                        |                                   |                                |                     |               |              |            | Min      | 0     | Max     | 0     | ц.         | 0     | UQ     | -0      |
| _    | -        | Search 1    | Res Ser                                | ial Ter…                               | Board: H7                         | Sensor: C                      | 07725               | Firmware Ve   | rsion: 3.1   | 9.4        | Serial   | Port  | :: COM6 | Dr    | ive: G:/   |       | FPS: 0 |         |

#### 注意: 按钮开关与 LCD 屏幕同时使用时, LCD 代码必须在按钮引脚初始化代码之前, 否则程序离线运

#### 行时按钮不可用;

```
1.# 屏幕初始化
2.lcd.init()
3.
4.# 设置按键引脚
5.Key = Pin('P6', Pin.IN, Pin.PULL_UP)
```

(2) 补光灯 pwm 控制

这个例子展示了如何使用 OpenMV 的 PWM, "P9" 为补光灯引脚, 将编辑框内的内容全部删掉,

换成以下代码运行。

```
    import time
    from pyb import Pin, Timer
    # 使用定时器 4 创建一个定时器对象-以1000Hz 触发
    tim = Timer(4, freq=1000)
    # 配置 Pin9 的初始脉宽值百分比为20
    Led = tim.channel(3, Timer.PWM, pin=Pin("P9"), pulse_width_percent=20)
    8. while (True):
    time.sleep_ms(1000)
```

补光灯脉宽值百分比范围为 0~100,为防止补光灯过热影响寿命,建议长时间开启时,百分比小于 60。

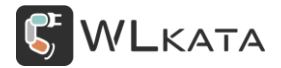

#### (3) LCD 屏使用

这个例子展示了如何使用监视屏幕,将编辑框内的内容全部删掉,换成以下代码运行。

```
1. import sensor, image
2.
                                        # 初始化摄像头, reset()是 sensor 模块
3.sensor.reset()
里面的函数
4. sensor.set pixformat(sensor.RGB565)
                                        # 设置图像色彩格式,有RGB565 色彩图和
GRAYSCALE 灰度图两种
5.sensor.set_framesize(sensor.QVGA)
                                        # 将图像大小设置为QVGA (320x240)
6. sensor.skip_frames(time = 2000)
                                        # 等待设置生效
7.
                                        # 初始化 Lcd 屏幕
8.lcd.init()
9.
10.
     x = (sensor.width() - lcd.width()) / 2
11.
   y = (sensor.height() - lcd.height()) / 2
     lcd_roi = (int(x), int(y), lcd.width(), lcd.height())# 设置LCD 屏幕显示区
12.
域
13.
14.
     while(True):
                                           # 拍一张照片并返回图像。
15.
         img = sensor.snapshot()
         lcd.display(img,roi = lcd_roi)
                                           # LCD 屏居中显示缓冲区图像
16.
```

#### (4) 文件: Example\_1.py 全部代码

```
1. import sensor, image, time, pyb, lcd # 引入此例程依赖的模块, sensor 是与摄
像头参数设置相关的模块, image 是图像处理相关的模块
2. from pyb import Pin, Timer
3.
                                      # 初始化摄像头, reset()是 sensor 模块
4. sensor.reset()
里面的函数
5. sensor.set_pixformat(sensor.RGB565)
                                      # 设置图像色彩格式,有RGB565 色彩图和
GRAYSCALE 灰度图两种
6. sensor.set_framesize(sensor.QVGA)
                                      # 将图像大小设置为QVGA (320x240)
                                      # 等待设置生效
7. sensor.skip frames(time = 2000)
8.
9.lcd.init()
                                      # 初始化 Lcd 屏幕
10.
11. x = (sensor.width() - lcd.width()) / 2
     y = (sensor.height() - lcd.height()) / 2
12.
```

## WLKATA

```
lcd roi = (int(x), int(y), lcd.width(), lcd.height())# 设置LCD 屏幕显示区
13.
域
14.
     Button = Pin('P6', Pin.IN, Pin.PULL_UP) # 视觉模块按钮开关连接到Pin6, 设
15.
置开关闭合,引脚置低
16.
17.
    tim = Timer(4, freq=1000)
                                         # 使用定时器4 创建一个定时器对象-
以1000Hz 触发
     Led = tim.channel(3, Timer.PWM, pin=Pin("P9"), pulse_width_percent=0)
18.
 # 配置 Pin9 的初始脉宽值百分比为0
19.
     clock = time.clock()
20.
                                         # 创建一个时钟对象
21.
22.
     i = 1
                                         # 赋值变量
23.
24.
     while(True):
                                         # python while 循环,一定不要忘记
加冒号":"
25.
                                         # 更新 FPS 帧率时钟
    clock.tick()
26.
         img = sensor.snapshot()
                                         # 拍一张照片并返回图像。
        print(clock.fps())
                                         # 打印当前的帧率
27.
                                         # LCD 屏居中显示缓冲区图像
         lcd.display(img,roi = lcd_roi)
28.
29.
                                         # 判断按钮按下
30.
        if Button.value()==0:
                                         # 等待按钮松开
31.
            while Button.value()==0:
32.
                pass
            if i:
33.
34.
                Led.pulse_width_percent(50) # 设置 LED 引脚 PWM 占空比 50%, 打开
板载补光灯,范围(0-100)
35.
                i=0
36.
            else:
37.
                Led.pulse_width_percent(0) # 设置LED 引脚PWM 占空比0,关闭板
载补光灯
38.
                i=1
```

#### 3.4 **示例 (二) ——颜色分拣**

该示例将通过 AI 视觉模块识别彩色物块,提炼出颜色及位置信息,并将识别信息转换为 G 代码,控制机械臂抓取木块,实现木块的颜色分拣。

#### ● 结构组装

视觉模块板载补光灯需要通过串口接口供电,因此本案例将使用机械臂控制器为视觉模块供电。

#### (1) 固定机械臂

在图示位置使用 M4-18 圆头内六角螺栓、螺母,将机械臂固定至底板;

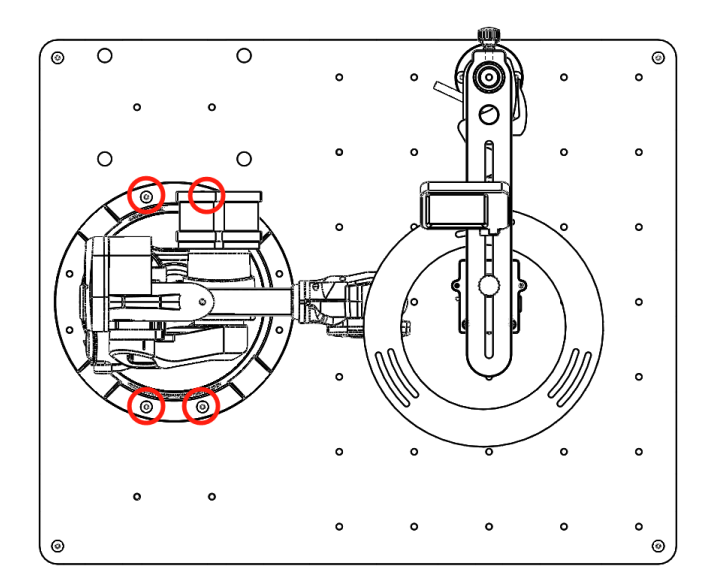

#### (2) 安放机械臂控制器

将控制器支架使用 M4-18 圆头内六角螺栓、螺母固定至底板,并将控制器放置其上;

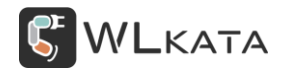

#### AI 视觉套件手册 | 技术开发文档 V1.102

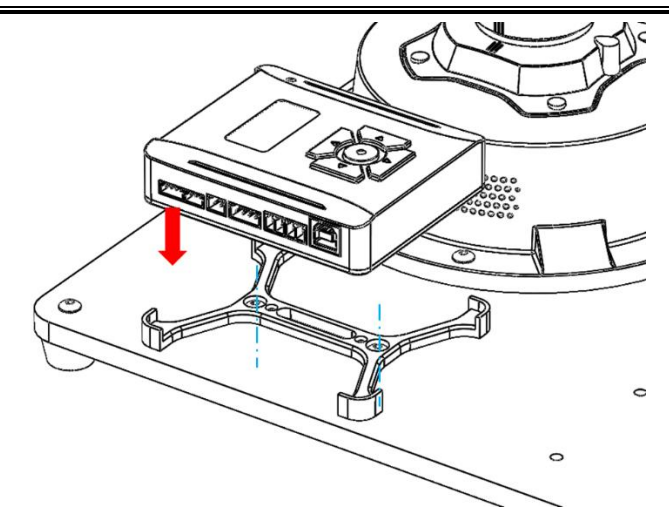

(3) 安装气动工具

气泵布置于机械臂一侧,将机械臂末端工具更换为单指吸盘,并连接气管;

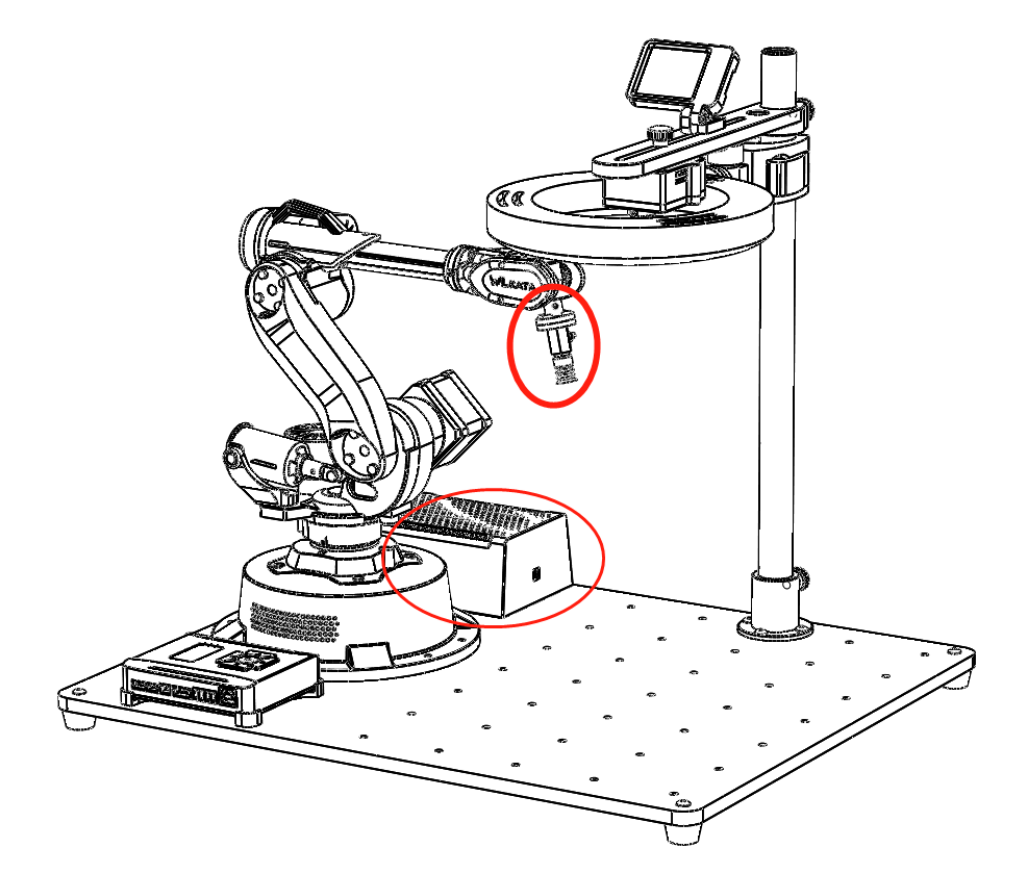

#### (4) 固定标定板

标定板使用使用 M4-18 圆头内六角螺栓、螺母固定至底板;

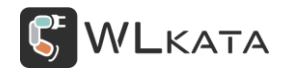

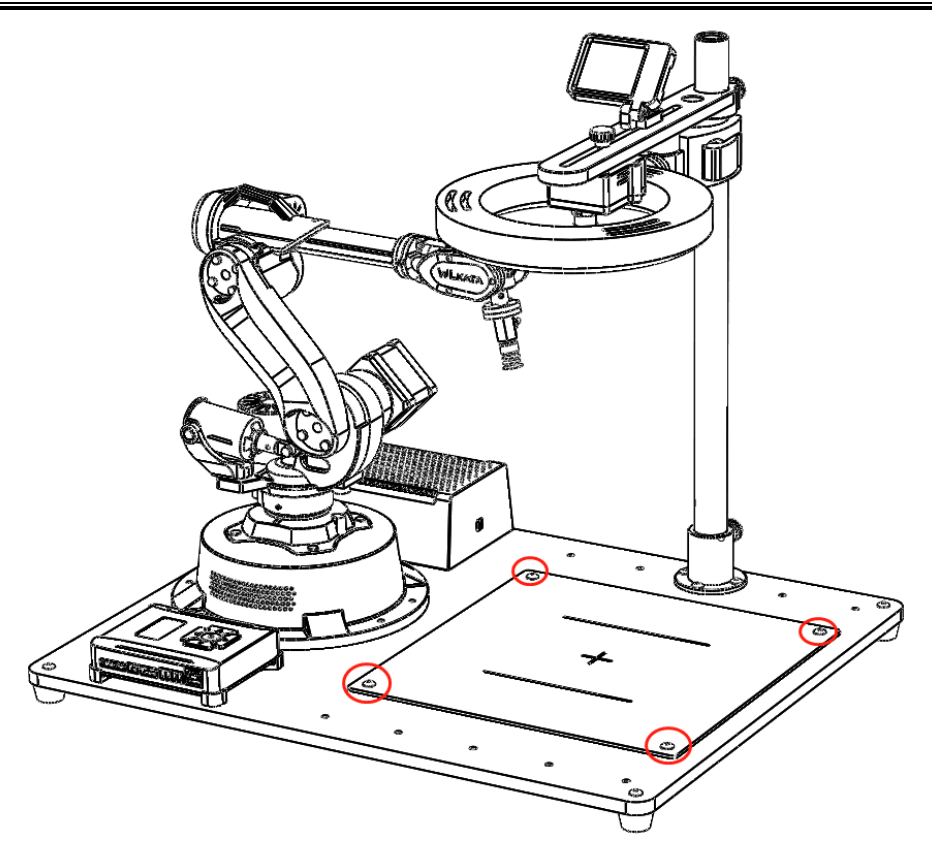

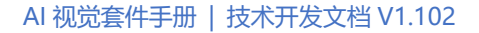

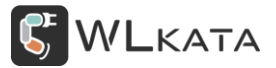

#### ● 硬件连接

- (1) 控制器使用 "IDC 排线" 连接至机械臂底座;
- (2) 使用"串口线"将视觉模块连接至多功能控制器;
- (3) 监视屏幕连接至视觉模块;
- (4) 视觉模块使用 "micro-USB 数据线" 连接至计算机;
- (5) 气泵使用自带的"气泵线"连接至控制器黄色 PWM 接口

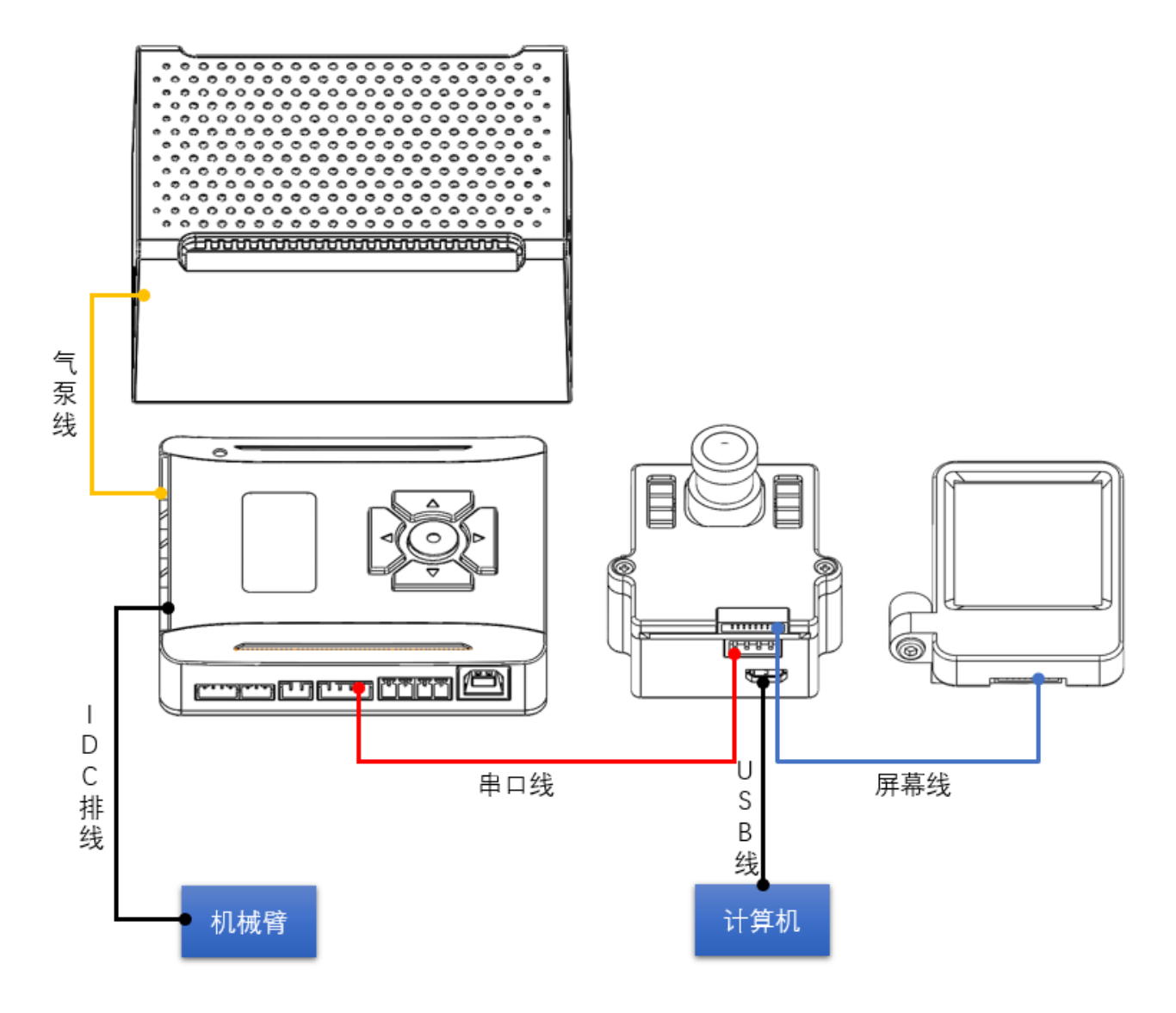

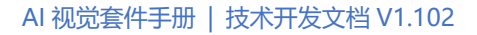

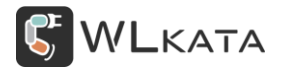

#### ● 控制器设置

#### (1) 设置端口为 "UART"

控制器主界面,按下控制器"↓"按钮,进入"端口"菜单,选择"UART";

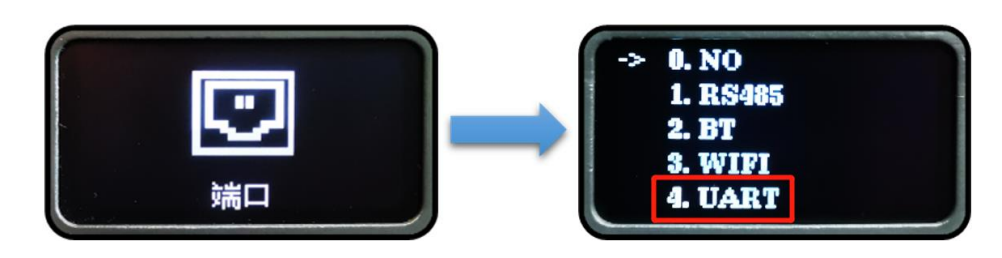

● 更换镜头

视觉模块标配标准镜头,因为光学原理,在感光芯片上不同的位置,与镜头的距离不同的,简单说 就是近大远小,所以在边缘会出现鱼眼效果(桶型畸变)。为了解决这个问题,可以在代码中使用算法 来矫正畸变,注: OpenMV 中使用 image.lens\_corr(1.8)来矫正 2.8mm 焦距的镜头。也可以直接使用无 畸变镜头。无畸变镜头加入了额外的矫正透镜部分,以下为同一高度下两种镜头的图像对比。

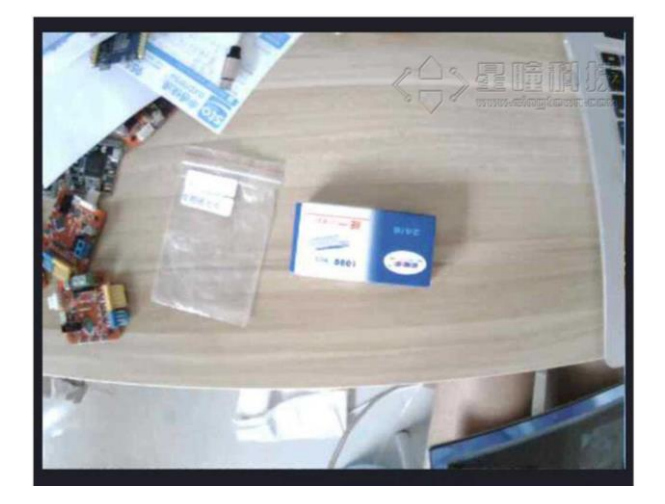

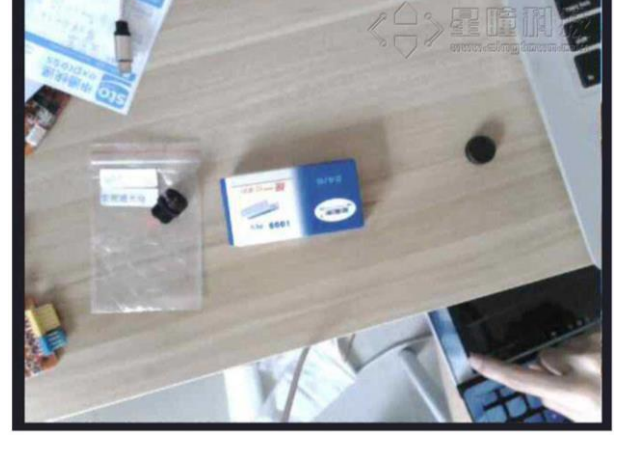

标配镜头

无畸变镜头

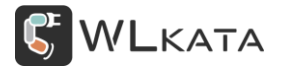

#### (1) 取下标准镜头

将镜头逆时针旋下,收存好,注意避免触摸镜头及滤片,以免造成污损;

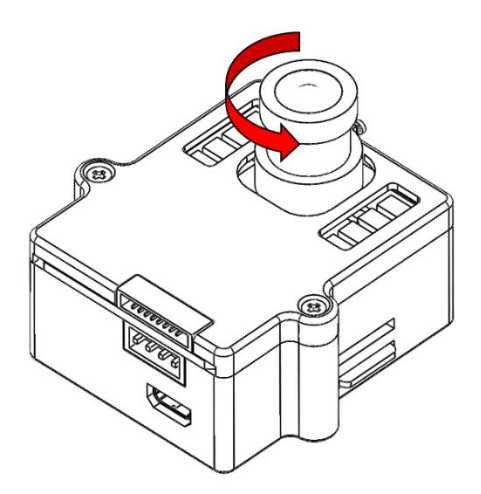

#### (2) 安装无畸变镜头

从套装中取出无畸变镜头(如下图所示)安装至镜头座,;

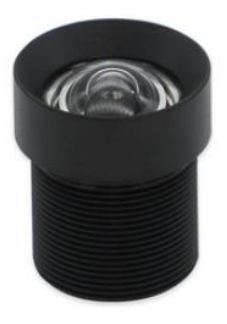

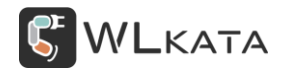

● 运行程序

#### (1) 加载程序

打开文件 "Color\_sorting\_mirobot.py";

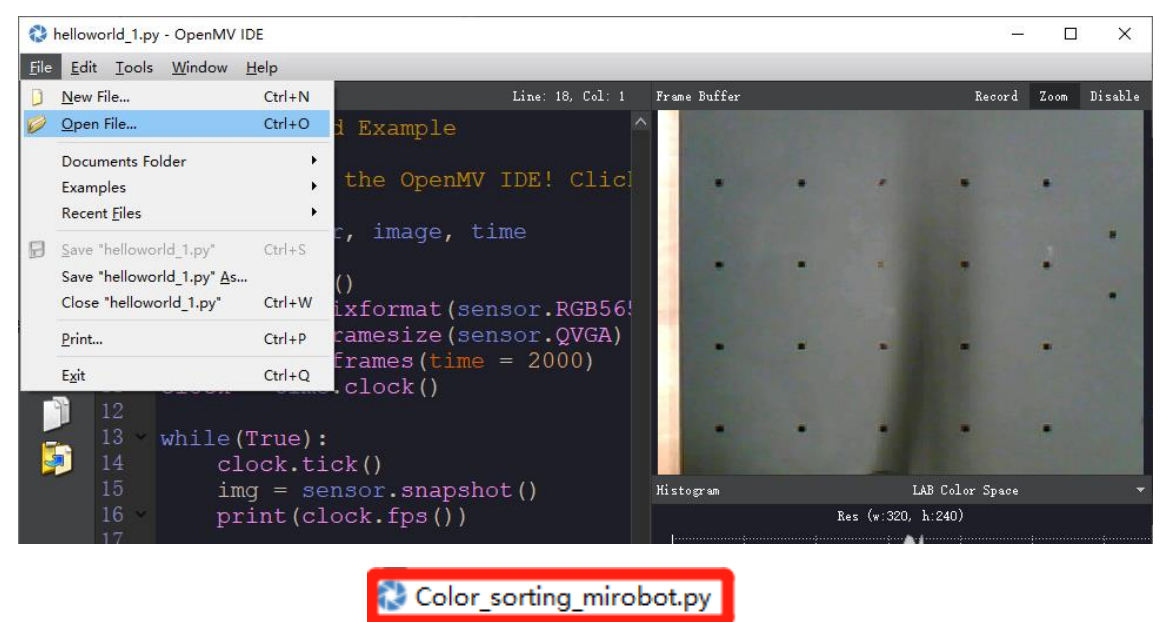

🕻 Example 1.py

#### (2) 校准坐标

机械臂自身未校准时,末端绝对位置可能存在误差,当机械臂与标定板固定完成时,理论上标定板中 心十字位置为机械臂坐标 (X210,Y0) 位置,当实际可能存在偏差,如下图所示,此时可以通过调整机械 臂 "\$150~\$156 参数"进行校准。

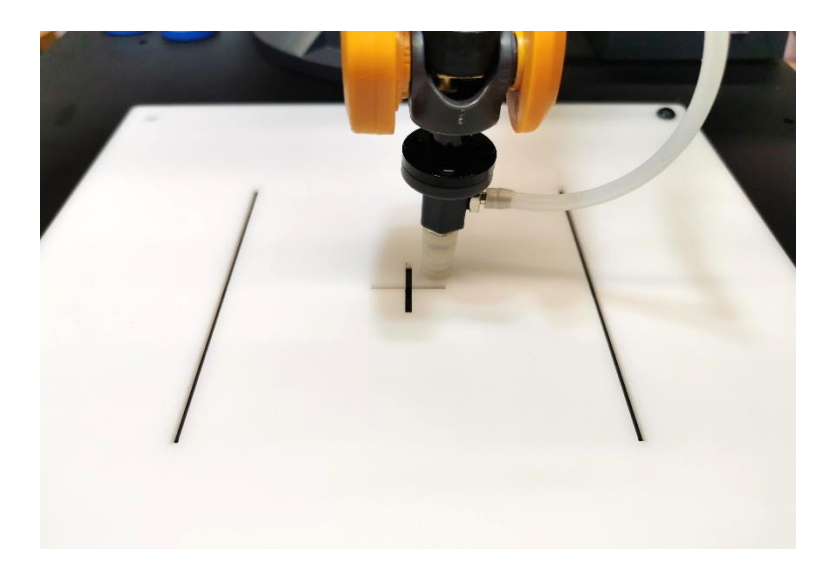

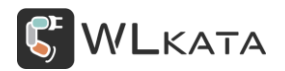

本程序也提供了另一种校准方式,使得机械臂在进行颜色分拣时忽略自身位置误差的影响,详细步骤

如下:

①按住视觉模块侧面的按钮不松开;

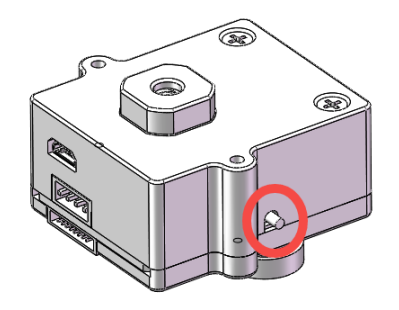

②按下绿色开始键,运行 "Color\_sorting\_mirobot.py"程序;

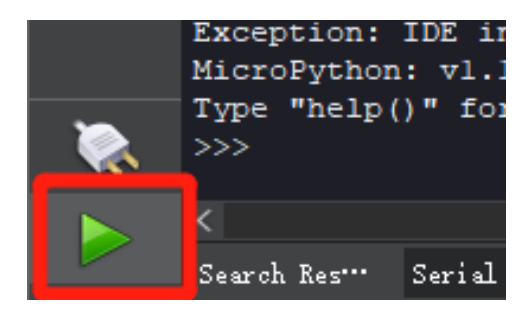

③等待机械臂运动后,松开按钮;

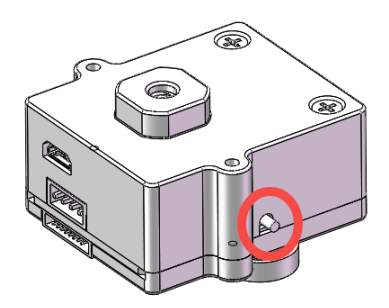

④机械臂复位完成,向一侧移开后,调整视觉模块在支架上的位置,使LCD 屏幕上的图案与标定板的

图案重合,如果图案只能平行,不能重合,请修改下图 bx 数值,并重复之前步骤;

| 6  |      |        |              |
|----|------|--------|--------------|
| 7  | hiah | z = 50 |              |
| 8  | bx = | 150    | # 物块校准默认坐标   |
| Э  | = Ya | 120    | # 物状仪准為从坐标   |
| 10 | cy = | 0 # 스  | <b>と标偏移量</b> |
|    | cx = | 0 # 스  | <b>ど标偏移量</b> |

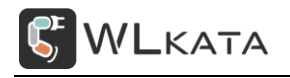

AI 视觉套件手册 | 技术开发文档 V1.102

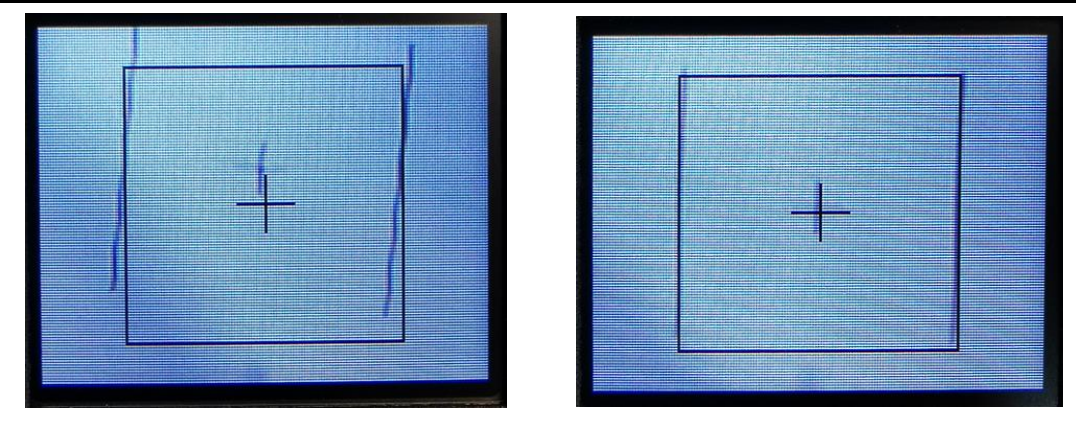

校准前

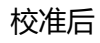

图: LCD 监视屏幕图像

⑤图案重合后,短按一下按钮;

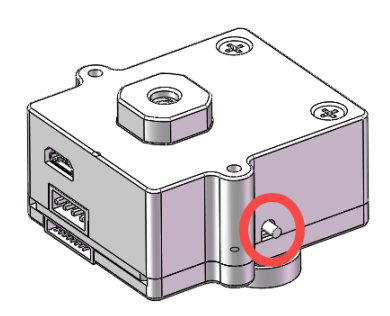

⑥机械臂运动至下图位置, 取出一个红色木片, 放置于吸盘正下方;

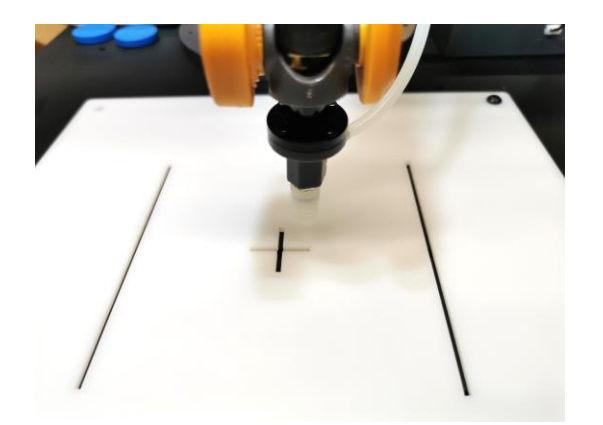

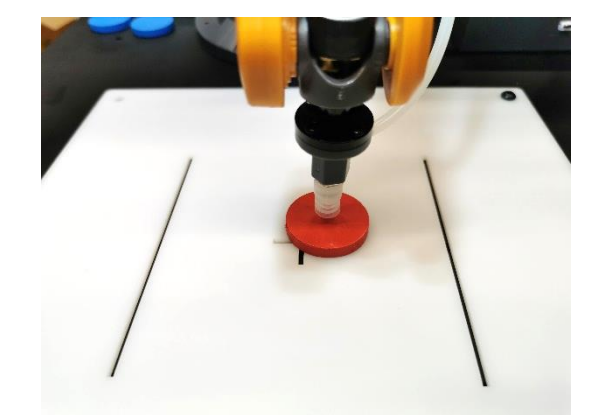

⑦短按按钮,每短按一次,吸盘高度降低1mm,直至吸盘完全接触物块。

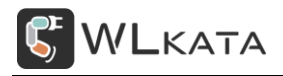

AI 视觉套件手册 | 技术开发文档 V1.102

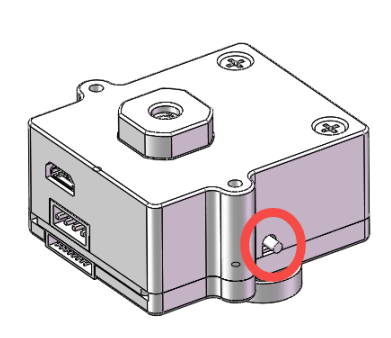

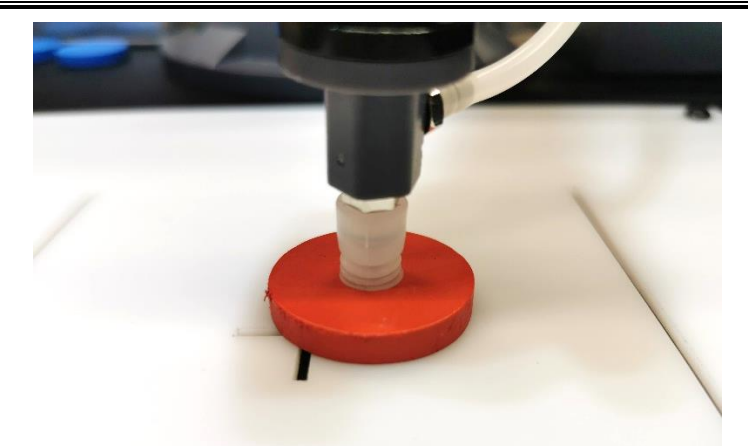

连续短按,每次下降1mm

目标状态

⑧长按按钮 3s 并松开,保存位置,完成吸盘到物块之间距离的校准。

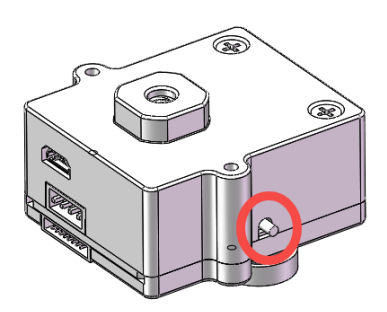

#### (3) 自动分拣

将木块放置在标定板上(以十字为中心边长 120 的矩形区域是有效识别区域), 机械臂即可自动抓取

分拣。

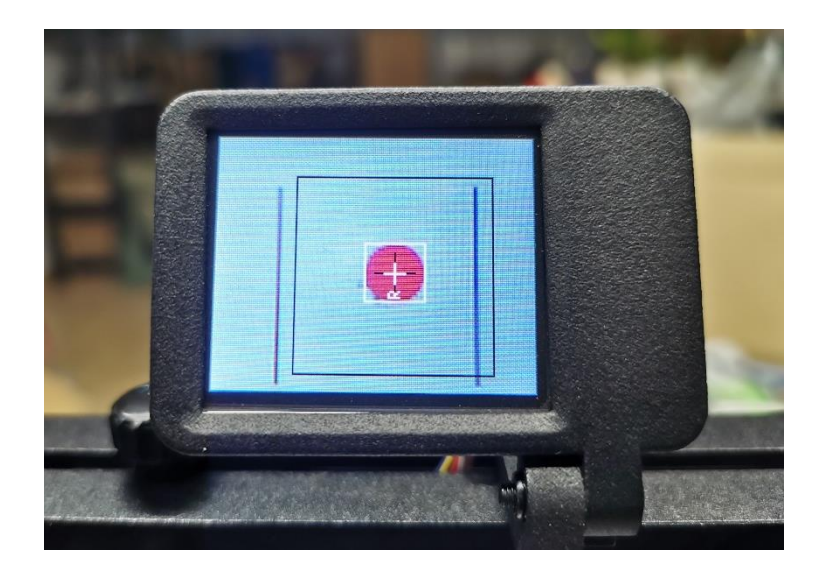

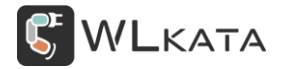

#### ● 程序调试

```
本程序主要演示 OpenMV 的"寻找色块"功能,这也是 OpenMV 用的最多的功能,通过 find_blobs 函数可以找到色块,下面讨论一下, find_blobs 的细节。
```

#### (1) find\_blobs 函数

```
1. image.find_blobs(thresholds, roi=Auto, x_stride=2, y_stride=1, invert=False,
area_threshold=10, pixels_threshold=10, merge=False, margin=0, threshold_cb=None,
merge_cb=None)
```

#### 这里的参数比较多。

● thresholds 是颜色的阈值, 注意: 这个参数是一个列表, 可以包含多个颜色。如果你只需要一个

颜色,那么在这个列表中只需要有一个颜色值,如果你想要多个颜色阈值,那这个列表就需要多

个颜色阈值。注意:在返回的色块对象 blob 可以调用 code 方法,来判断是什么颜色的色块。

```
1. red = (xxx,xxx,xxx,xxx,xxx,xxx)
2. blue = (xxx,xxx,xxx,xxx,xxx,xxx)
3. yellow = (xxx,xxx,xxx,xxx,xxx,xxx)
4.
5. img=sensor.snapshot()
6. red_blobs = img.find_blobs([red])
7.
8. color_blobs = img.find_blobs([red,blue, yellow])
```

● roi 是"感兴趣区"。在使用统计信息中已经介绍过了。

left\_roi = [0,0,160,240]

blobs = img.find\_blobs([red],roi=left\_roi)

● x\_stride 就是查找的色块的 x 方向上最小宽度的像素, 默认为 2, 如果你只想查找宽度 10 个像素

以上的色块,那么就设置这个参数为10:

```
blobs = img.find_blobs([red],x_stride=10)
```

● y\_stride 就是查找的色块的 y 方向上最小宽度的像素, 默认为 1, 如果你只想查找宽度 5 个像素

以上的色块,那么就设置这个参数为5:

blobs = img.find\_blobs([red],y\_stride=5)

- invert 反转阈值,把阈值以外的颜色作为阈值进行查找
- area\_threshold 面积阈值, 如果色块被框起来的面积小于这个值, 会被过滤掉
- pixels\_threshold 像素个数阈值,如果色块像素数量小于这个值,会被过滤掉
- merge 合并,如果设置为 True,那么合并所有重叠的 blob 为一个。

注意: 这会合并所有的 blob, 无论是什么颜色的。如果你想混淆多种颜色的 blob, 只需要分别调用不同颜色阈值的 find blobs。

(2) 阈值

thresholds 是颜色的阈值,一个颜色阈值的结构是这样的:

1. red = (minL, maxL, minA, maxA, minB, maxB)

元组里面的数值分别是 L A B 的最大值和最小值。Lab 颜色空间中,L 亮度; a 的正数代表红色, 负端代表绿色; b 的正数代表黄色, 负端代表兰色。不像 RGB 和 CMYK 色彩空间, Lab 颜色被设计来接近人类视觉。

在 IDE 的图像里获取这个阈值方法如下:

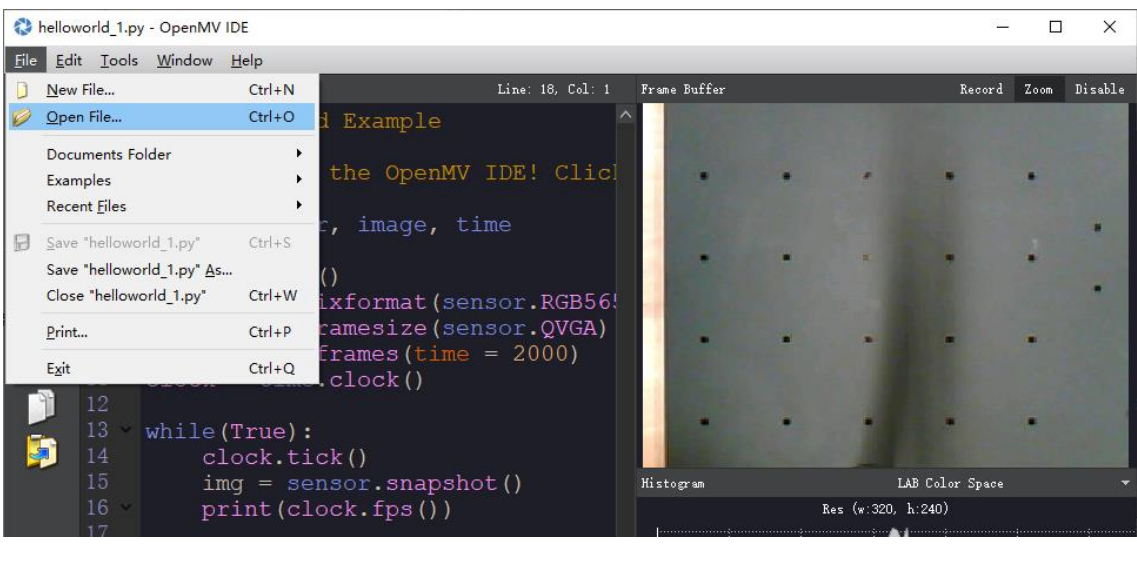

①运行"Example\_1.py"

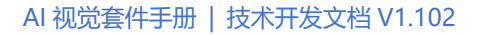

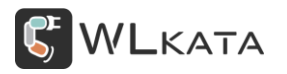

②在 framebuffer 下面的坐标图中,选择 LAB Color Space。

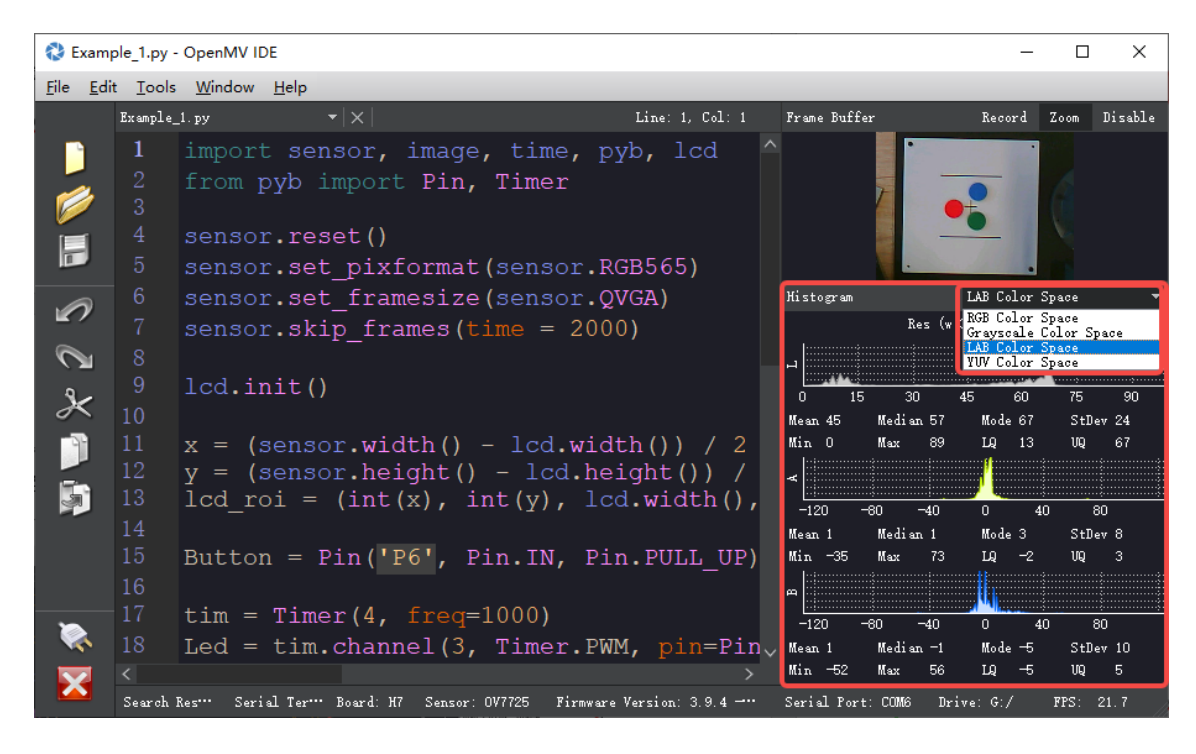

③在 framebuffer 中的目标颜色上左击圈出一个矩形;

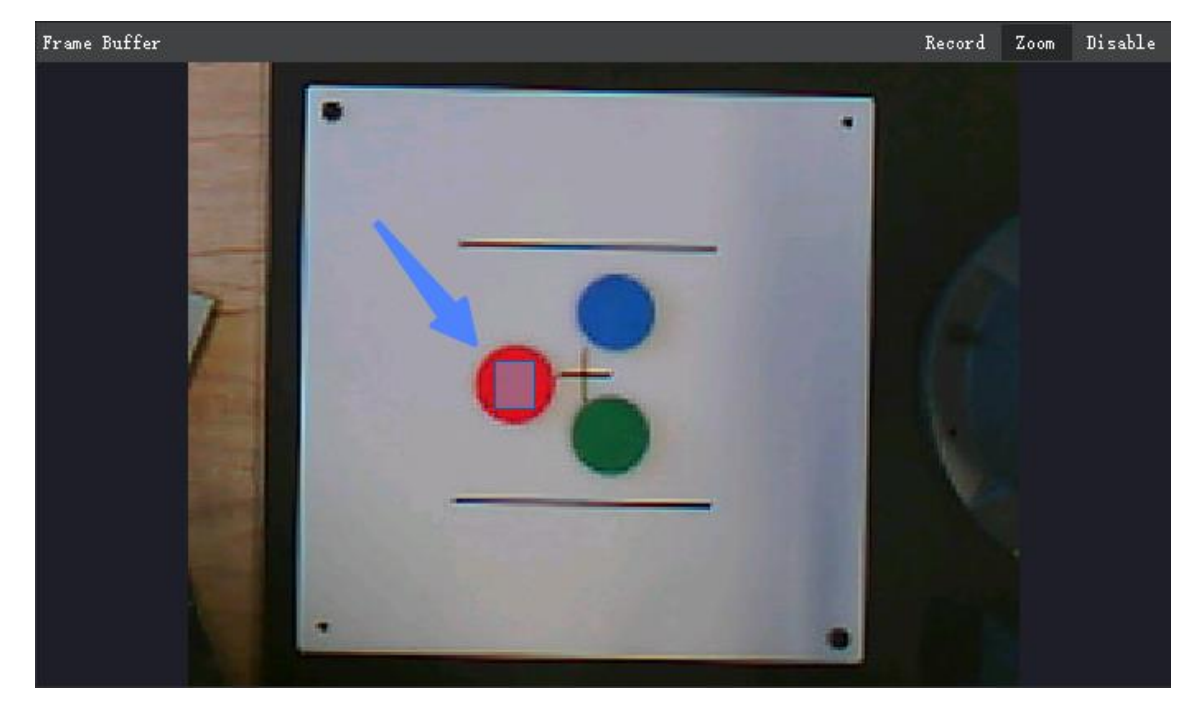

④三个坐标图分别表示圈出的矩形区域内的颜色的 LAB 值,选取三个坐标图的最大最小值,即(40,50,

65, 75, 45, 60)

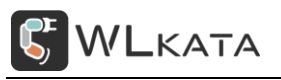

#### AI 视觉套件手册 | 技术开发文档 V1.102

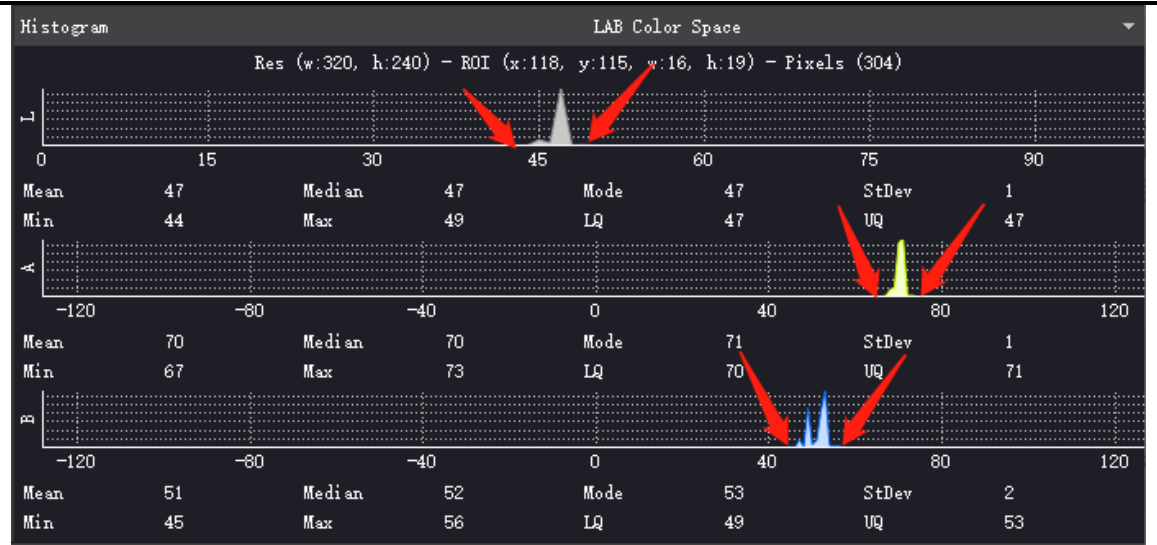

#### (3) 颜色阈值选择工具

Color\_sorting\_mirobot.py 示例中,机械臂分拣的木块颜色为红、绿、蓝,颜色阈值见下图:

| 13   | # 设置颜色阈值       |      |      |                        |     |
|------|----------------|------|------|------------------------|-----|
| 14 ~ | thresholds = [ | [(0, | 100, | 25, 127, -128, 127),   | #红色 |
| 15   |                | (0,  | 100, | -128, -18, 11, 127),   | #绿色 |
| 16   |                | (1,  | 100, | -128, 127, -128, -20)] | #蓝色 |

如果程序不能正确分辨出三种颜色,则需使用阈值选择工具修正木块的颜色阈值,操作方法如下:

①首先运行 "Example\_1.py" 让 IDE 里的 framebuffer 显示图案, 按下视觉模块的按钮打开补光灯。

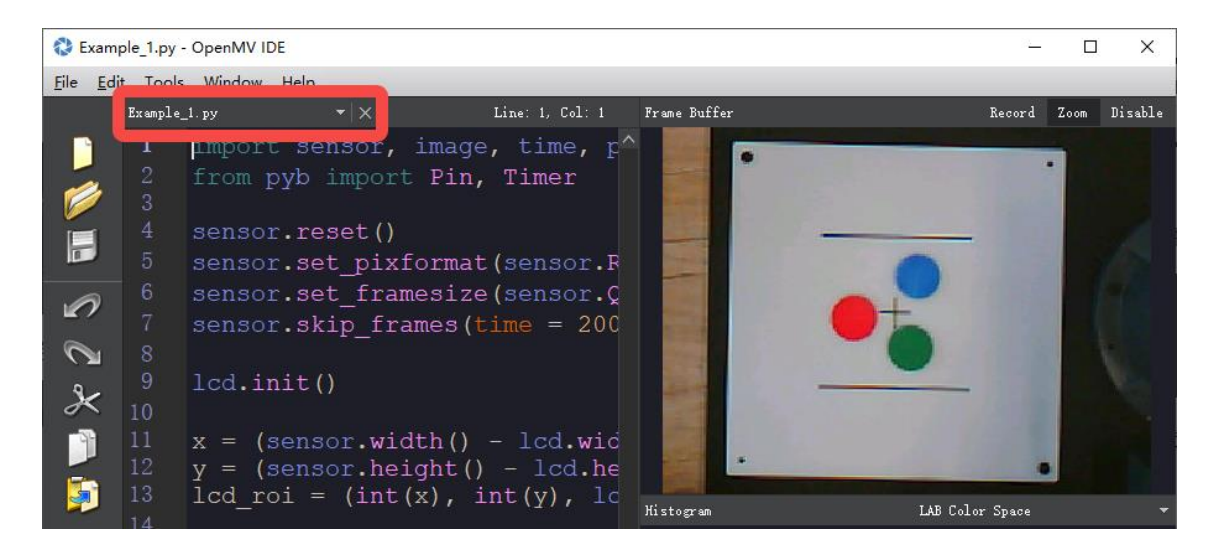

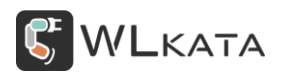

#### ②打开 工具 $\rightarrow$ Mechine Vision $\rightarrow$ Threshold Editor

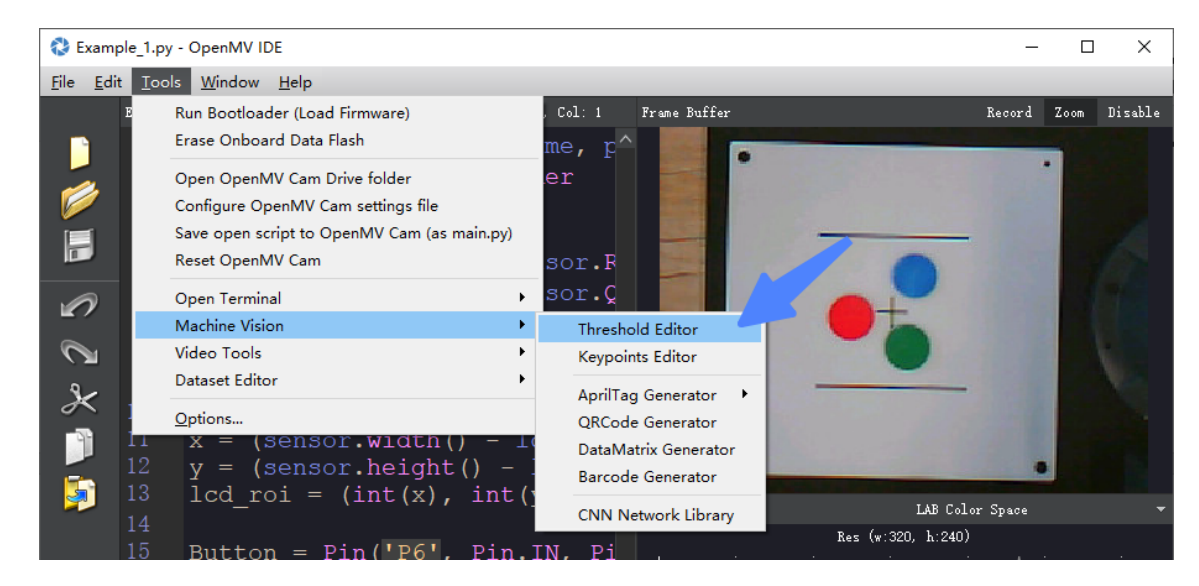

③点击 Frame Buffer 可以获取 IDE 中的图像, Image File 可以自己选择一个图像文件。

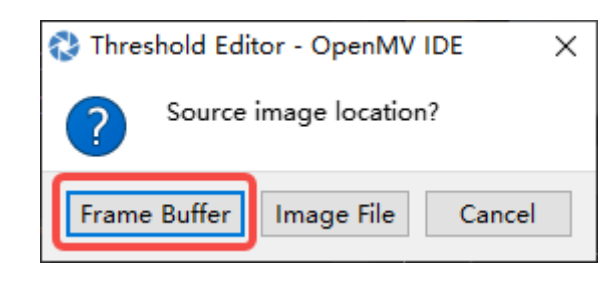

#### ④重置滑块;

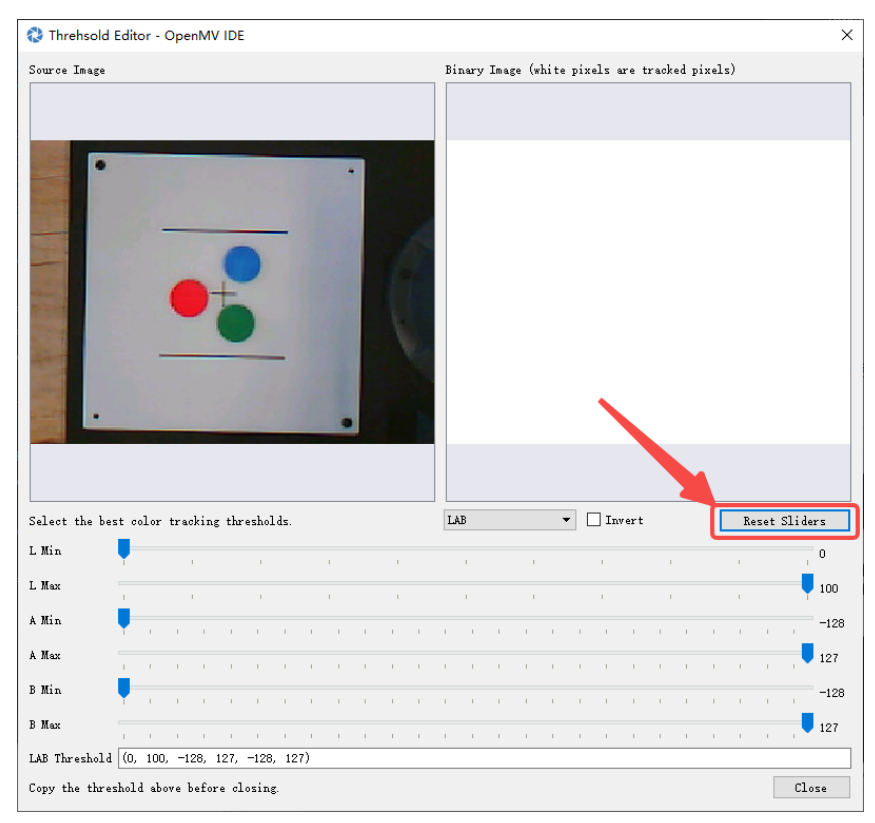

⑤以识别红色木块的 LAB 值为例,依次拖动 6 个滑块,直至将我们的目标颜色变成白色,其他颜色 全变为黑色。注意:将目标颜色调整至白色后,应尽可能的增大颜色阈值范围,以增加颜色判断的容 错能力,下面两张图片应优先选择第二张图片的阈值区间。

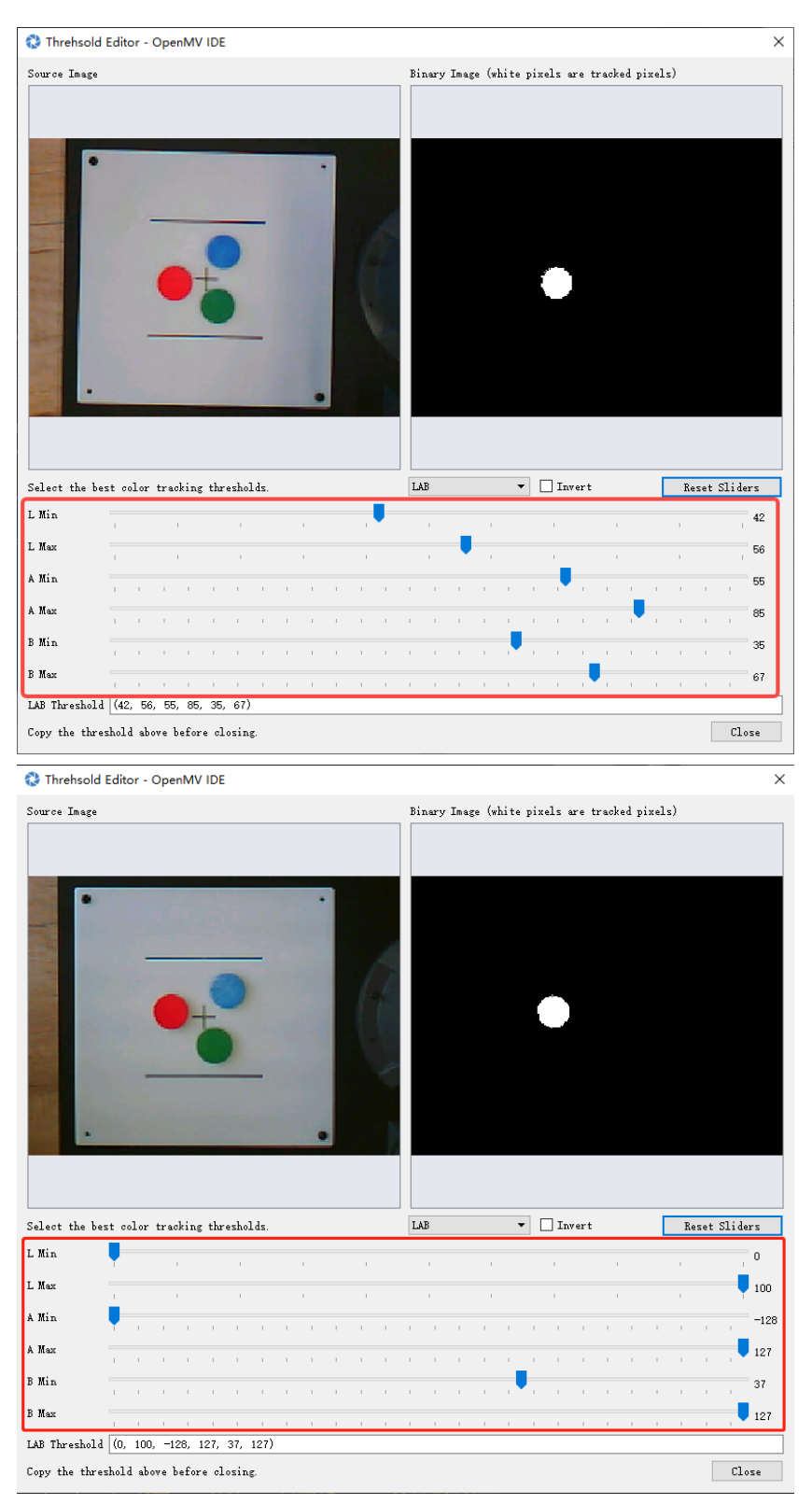

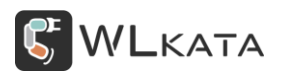

#### ⑥这样就得到了目标的 LAB 阈值,复制后替换程序中 thresholds 对应数值即可;

| Select the be: | Select the best color tracking thresholds. LAB 🔹 🗌 Invert Reset Sliders |      |       |      |      |       |      |   | ers |   |   |    |   |    |   |   |   |   |   |   |   |   |   |    |   |    |      |
|----------------|-------------------------------------------------------------------------|------|-------|------|------|-------|------|---|-----|---|---|----|---|----|---|---|---|---|---|---|---|---|---|----|---|----|------|
| L Min          | -                                                                       |      |       | 1    |      | 1     |      |   | 1   |   | 1 |    |   | I. |   | 1 |   |   | 1 |   | 1 |   |   | I. |   |    | 0    |
| L Max          | 1                                                                       |      |       | 1    |      | 1     |      |   | 1   |   | 1 |    |   | 1  |   | 1 |   |   | 1 |   | 1 |   |   | 1  |   | -  | 100  |
| A Min          | -                                                                       | 1    | 1     | 1    | 1    | 1     | 1    | 1 | 1   | 1 | 1 | I. | I | I  | I | 1 | I | I | I | 1 | I | 1 | 1 | 1  | 1 | 1  | -128 |
| A Max          | 1                                                                       | 1    | 1     | 1    | 1    | 1     | 1    | 1 | 1   | 1 | 1 | I. | I | I  | I | 1 | I | I | I | I | I | 1 | 1 | 1  | 1 | -  | 127  |
| B Min          | 1                                                                       | 1    | 1     | 1    | 1    | 1     | 1    | 1 | 1   | 1 | 1 | 1  | 1 | 1  | ī | 1 | - | 1 | ī | 1 | ī | 1 | 1 | 1  | 1 | 1  | 37   |
| B Max          | -                                                                       | 1    | 1     | 1    | 1    | 1     | 1    | 1 | ī   | 1 | 1 | 1  | I | I  | I | 1 | 1 | I | I | I | I | 1 | I | 1  | I | _  | 127  |
| LAB Threshold  | (0,                                                                     | 100  | ), —I | 128, | 127, | 37,   | 127) |   |     |   |   |    |   |    |   |   |   |   |   |   |   |   |   |    |   |    |      |
| Copy the three | shol                                                                    | d ab | ove   | befo | re c | Losin | ıg.  |   |     |   |   |    |   |    |   |   |   |   |   |   |   |   |   |    |   | Cl | ose  |

😴 WLκατα

#### (4) blob 色块对象

find\_blobs 对象返回的是多个 blob 的列表。(注意区分 blobs 和 blob,这只是一个名字,用来区分多个色块,和一个色块)。列表类似与 C 语言的数组,一个 blobs 列表里包含很多 blob 对象, blobs 对象就 是色块,每个 blobs 对象包含一个色块的信息。

blob 有多个方法:

- blob.rect() 返回这个色块的外框——矩形元组(x, y, w, h),可以直接在 image.draw\_rectangle 中使用。
- blob.x() 返回色块的外框的 x 坐标 (int), 也可以通过 blob[0]来获取。
- blob.y() 返回色块的外框的 y 坐标 (int), 也可以通过 blob[1]来获取。
- blob.w() 返回色块的外框的宽度 w (int), 也可以通过 blob[2]来获取。
- blob.h() 返回色块的外框的高度 h (int), 也可以通过 blob[3]来获取。
- blob.pixels() 返回色块的像素数量 (int), 也可以通过 blob[4]来获取。
- blob.cx() 返回色块的外框的中心 x 坐标 (int), 也可以通过 blob[5]来获取。
- blob.cy() 返回色块的外框的中心 y 坐标 (int), 也可以通过 blob[6]来获取。
- blob.rotation()返回色块的旋转角度(单位为弧度)(float)。如果色块类似一个铅笔,那么这个值为 0~180°。如果色块是一个圆,那么这个值是无用的。如果色块完全没有对称性,那么你会得到 0~360°,也可以通过 blob[7]来获取。
- blob.code() 返回一个 16bit 数字,每一个 bit 会对应每一个阈值。举个例子:
- blobs = img.find\_blobs([red, blue, yellow], merge=True)
- 如果这个色块是红色,那么它的 code 就是 0001,如果是蓝色,那么它的 code 就是 0010。注意:
   一个 blob 可能是合并的,如果是红色和蓝色的 blob,那么这个 blob 就是 0011。这个功能可以用于查找颜色代码。也可以通过 blob[8]来获取。

- blob.count() 如果 merge=True,那么就会有多个 blob 被合并到一个 blob,这个函数返回的就是这个的数量。如果 merge=False,那么返回值总是 1。也可以通过 blob[9]来获取。
- blob.area() 返回色块的外框的面积。应该等于(w \* h)
- blob.density()返回色块的密度。这等于色块的像素数除以外框的区域。如果密度较低,那么说明目标锁定的不是很好。比如,识别一个红色的圆,返回的blob.pixels()是目标圆的像素点数, blob.area()是圆的外接正方形的面积。
  - ●代码解析 (文件: Color\_sorting\_mirobot.py)

#### 更多解析请参考程序注释:

```
1. import sensor, image, time, math, lcd, os, pyb
2. from pyb import UART, Pin, Timer
3.
4.
5. value = './dfg.txt' # 校准信息储存位置
6.
7. high_z = 50 # 吸取物块时, 机械臂末端默认高度
8. bx = 150
            # 物块校准默认坐标
9. by = 120 # 物块校准默认坐标
10. cy = 0 # 坐标偏移量
11. cx = 0 # 坐标偏移量
12.
13. # 设置颜色阈值
14. thresholds = [(0, 100, 25, 127, -128, 127),
                                              #红色
15.
               (0, 100, -128, -18, 11, 127),
                                              #绿色
                (1, 100, -128, 127, -128, -20)] #蓝色
16.
17.
18. # 等待机械臂运动完成
19. def mirobot_wait_finish():
20.
       inByte = ''
21.
       print('wait')
       while inByte.find('>'):
22.
23.
         while uart.any() > 0:
24.
              inByte = uart.readline().decode()
25.
         #lcd.display(sensor.snapshot())
       #print(inByte) # 打印机械臂返回数据,用于调试开发
26.
27.
       print('finish')
```

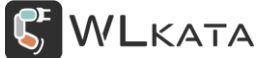

```
28.
29. pyb.delay(1000) # 延时1s
30.
31. # 设置串口端口
32. uart = UART(3, 115200)
33.
34. # 设置板载补光灯亮度
                                   # 使用定时器 4 创建一个定时器对象-以1000Hz 触
35. tim = Timer(4, freq=1000)
发
36. Led = tim.channel(3, Timer.PWM, pin=Pin("P9"), pulse_width_percent=50) # \mathbb{R}
置 Pin9 的初始脉宽值百分比为 50( 打开板载补光灯 )
37.
38. # 摄像头初始化
39. sensor.reset()
                                        # 初始化摄像头
40. sensor.set pixformat(sensor.RGB565)
                                        # 设置图像色彩格式为RGB565 色彩图
                                        # 将图像大小设置为OVGA (320x240)
41. sensor.set framesize(sensor.QVGA)
42. sensor.skip_frames(time = 2000)
                                        # 等待设置生效
                                       # 如果使用颜色识别, 必须关闭
43. sensor.set auto gain(False)
44. sensor.set auto whitebal(False)
                                        # 如果使用颜色识别,必须关闭
45.
46. # 屏幕初始化
47. lcd.init()
48. print('LCD INIT')
49. x = (sensor.width() - lcd.width()) / 2
50. y = (sensor.height() - lcd.height()) / 2
51. lcd_roi = (int(x), int(y), lcd.width(), lcd.height())# 设置LCD 屏幕显示区域
52.
53.# 设置按键引脚
54. Key = Pin('P6', Pin.IN, Pin.PULL_UP)
55. keyvalue = Key.value()
                        # 读取按钮状态
56. pyb.delay(1000)
57.
58. # 机械臂初始化
                                # 设置机械臂打开回文
59. uart.write("$40 = 1\n")
60. uart.write("$H\n")
                                # 机械臂复位
                                # 等待完成
61. mirobot wait finish()
62. pyb.delay(2000)
                                   # 设置机械臂笛卡尔运动模式
63. uart.write("M20 G90 G00 F2000\n")
64. uart.write("M3S0\n")
                                    # 关闭气泵
65. uart.write("X150 Y-150\n")
                                   # 移开机械臂, 防止挡住摄像头
66. mirobot wait finish()
                                    # 等待动作完成
67.
68.
69.
```

# WLKATA

70. # 如果开机时按钮按下,校准模式 71. if keyvalue==0: # 校准图像位置,等待直到按钮被按下 72. 73. while Key.value(): 74. img = sensor.snapshot() img.draw\_cross(bx, by, color = (0, 0, 0), size = 10, thickness = 1) 75. # 画十字 76. img.draw rectangle(bx-50, by-50, 100,100, color = (0, 0, 0), thickness = 1, fill = False) # 画边长为100 的方框 77. lcd.display(img,roi = lcd\_roi) # LCD 屏居中显示缓冲区图像 78. uart.write('X210Y0'+'z'+str(high z)+'\n') # 机械臂末端移动至 X210 Y0 Z50,此处为标定板中心正上方 79. # 将红色圆片放在标定板中心 80. keytime = 0 # 校准吸盘高度,等待按钮被长按 81. 82. while(True): 83. img = sensor.snapshot() 84. lcd.display(img,roi = lcd roi) # LCD 屏居中显示缓冲区图像 85. while Key.value()==0: keytime+=1 86. 87. pyb.delay(1) if keytime in range(20,500): # 短按按钮, 机械臂末端下移1mm 88. 89. high\_z-=1 uart.write('z'+str(high\_z)+'\n') # 打印高度 90. 91. if high\_z < -10: 92. print('error\n') 93. break # 长按确认高度,退出校准 94. elif keytime > 2000: 95. uart.write("Z120\n") 96. uart.write("X150Y-150\n")# 移开机械臂, 防止挡住摄像头 97. print("X150Y-150Z120") 98. mirobot wait finish() # 等待动作完成 99. # 自动校准 100. while(True): 101. find = 0102. img = sensor.snapshot() for blob in img.find\_blobs(thresholds, x\_stride=5, y\_stride= 103. 5,pixels\_threshold=50): #识别红色块 if blob.code() == 1: # 识别到红色块后,将识别到的物块中心坐 104. 标设为校准的默认坐标 105. img.draw string(blob.x(), blob.y() + 10, 'R') 106. img.draw cross(blob.cx(), blob.cy()) img.draw\_rectangle(blob.rect()) 107.

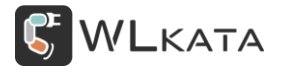

| 108.    | <pre>bx=blob.cx()</pre>                           |
|---------|---------------------------------------------------|
| 109.    | <pre>by=blob.cy()</pre>                           |
| 110.    | <pre>print('colour: ',blob.cx(), blob.cy())</pre> |
| 111.    | find = $1$                                        |
| 112.    | break                                             |
| 113.    | if find == 1:                                     |
| 114.    | break                                             |
| 115.    | lcd.display(img,roi = lcd_roi)                    |
| 116.    | pyb.delay(1000)                                   |
| 117.    | # 记录校准信息                                          |
| 118.    | <pre>f = open(value,'w')</pre>                    |
| 119.    | f.write(str(high_z)+'\n')                         |
| 120.    | <pre>f.write(str(bx)+'\n')</pre>                  |
| 121.    | f.write(str(by)+'\n')                             |
| 122.    | <pre>print('Variable writing')</pre>              |
| 123.    | <pre>print('Initial height: ',high_z)</pre>       |
| 124.    | <pre>print('x Relative coordinates: ',bx)</pre>   |
| 125.    | <pre>print('y Relative coordinates: ',by)</pre>   |
| 126.    | f.close()                                         |
| 127.    | break                                             |
| 128.    | keytime = 0                                       |
| 129.#   | 读取校准信息                                            |
| 130. t  | ry:                                               |
| 131.    | f = open(value,'r')                               |
| 132.    | high_z = int(f.readline())                        |
| 133.    | <pre>bx = int(f.readline())</pre>                 |
| 134.    | <pre>by = int(f.readline())</pre>                 |
| 135.    | <pre>print('Variable writing')</pre>              |
| 136.    | <pre>print('Initial height: ',high_z)</pre>       |
| 137.    | print('x Relative coordinates: ',bx)              |
| 138.    | <pre>print('y Relative coordinates: ',by)</pre>   |
| 139.#   | 否则写入默认参数                                          |
| 140. ex | xcept:                                            |
| 141.    | <pre>f = open(value,'w')</pre>                    |
| 142.    | f.write(str(high_z)+'\n')                         |
| 143.    | f.write(str(bx)+'\n')                             |
| 144.    | f.write(str(by)+'\n')                             |
| 145.    | <pre>print('Variable writing')</pre>              |
| 146.    | <pre>print('Initial height: ',high_z)</pre>       |
| 147.    | print('x Relative coordinates: ',bx)              |
| 148.    | <pre>print('y Relative coordinates: ',by)</pre>   |
| 149.    | f.close()                                         |
| 150. e  | lse:                                              |
| 151.    | f.close()                                         |

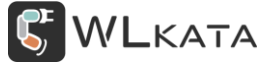

| 152.                                       |                                                  |                                                |  |
|--------------------------------------------|--------------------------------------------------|------------------------------------------------|--|
| 153.                                       |                                                  |                                                |  |
| 154.                                       |                                                  |                                                |  |
| 155.# 设置分拣区域                               |                                                  |                                                |  |
| 156. color_roi = (bx-60, by-60, 120, 120)  |                                                  |                                                |  |
| 157.                                       |                                                  |                                                |  |
| 158. # 分拣物块                                |                                                  |                                                |  |
| 159. while(True):                          |                                                  |                                                |  |
| 160. img                                   | = sensor.snapshot() #                            | 获取图像                                           |  |
| 161. img                                   | $draw_cross(bx, by, color = (0, 0, 0),$          | size = 10, thickness = 1)                      |  |
| 162. img                                   | .draw_rectangle(bx- <mark>50</mark> , by-        |                                                |  |
| 50, 100,100,                               | color = $(0, 0, 0)$ , thickness = 1, fil         | l = False)                                     |  |
| 163. # 石                                   | Ecolor_roi 范围内查找色块                               |                                                |  |
| 164. for                                   | <pre>blob in img.find_blobs(thresholds, ro</pre> | i = color_roi, x_stride= <mark>15</mark> , y_s |  |
| <pre>tride=15,pixels_threshold=150):</pre> |                                                  |                                                |  |
| 165.                                       | color = ''                                       |                                                |  |
| 166.                                       | <pre>print(str(blob.code())) #</pre>             | 打印阈值代号                                         |  |
| 167.                                       | <pre>if blob.code() == 1:</pre>                  |                                                |  |
| 168.                                       | color = 'R'                                      |                                                |  |
| 169.                                       | <pre>img.draw_string(blob.x(), blob.y(</pre>     | ) + <b>10</b> , 'R')                           |  |
| 170.                                       | <pre>elif blob.code() == 2:</pre>                |                                                |  |
| 171.                                       | color = 'G'                                      |                                                |  |
| 172.                                       | <pre>img.draw_string(blob.x(), blob.y(</pre>     | ) + <b>10</b> , 'G')                           |  |
| 173.                                       | <pre>elif blob.code() == 4:</pre>                |                                                |  |
| 174.                                       | color = 'B'                                      |                                                |  |
| 175.                                       | <pre>img.draw_string(blob.x(), blob.y(</pre>     | ) + <b>10</b> , 'B')                           |  |
| 176.                                       |                                                  |                                                |  |
| 177.                                       | <pre>img.draw_cross(blob.cx(), blob.cy())</pre>  | # 绘制十字                                         |  |
| 178.                                       | <pre>img.draw_rectangle(blob.rect())</pre>       | # 绘制方框                                         |  |
| 179.                                       | <pre>lcd.display(img,roi = lcd_roi)</pre>        |                                                |  |
| 180.                                       | <pre>print('Center coordinates: ',bx, by)</pre>  |                                                |  |
| 181.                                       | <pre>print('Color coordinates: ',blob.cx()</pre> | , blob.cy())                                   |  |
| 182.                                       |                                                  |                                                |  |
| 183.                                       | # 颜色坐标转换(图像左上角为坐标原点)                             |                                                |  |
| 184.                                       | y = 0+(blob.cy()-by+cy)                          |                                                |  |
| 185.                                       | x = 210+(bx-blob.cx()+cx)                        |                                                |  |
| 186.                                       | <pre>print('Relative coordinates: ',x, y)</pre>  |                                                |  |
| 187.                                       |                                                  |                                                |  |
| 188.                                       | # 发送指令到机械臂                                       |                                                |  |
| 189.                                       | output_str="x%d y%d z100\n" % (x, y)             |                                                |  |
| 190.                                       | <pre>print('Output coordinates: '+output_s</pre> | tr)                                            |  |
| 191.                                       | uart.write(output_str)                           | # 移动吸盘到色块正上方                                   |  |
| 192.                                       | <pre>mirobot_wait_finish()</pre>                 | # 等待运动完成                                       |  |
| 193.                                       | uart.write('Z'+str(high_z)+'\n')                 | # 降低吸盘高度                                       |  |

# **WLKATA**

AI 视觉套件手册 | 技术开发文档 V1.102

| 194. | uart.write(" M3 S1000"+'\n')     | # 打开气泵           |
|------|----------------------------------|------------------|
| 195. | <pre>mirobot_wait_finish()</pre> | # 等待运动完成         |
| 196. | uart.write("M20 G00 G90 Z120\n") | # 提高吸盘高度         |
| 197. | <pre>mirobot_wait_finish()</pre> | # 等待运动完成         |
| 198. | if color == 'R':                 | # 移动吸盘到存放区       |
| 199. | uart.write("X70Y-150\n")         |                  |
| 200. | <pre>elif color == 'B':</pre>    |                  |
| 201. | uart.write("X210Y-150\n")        |                  |
| 202. | elif color == 'G':               |                  |
| 203. | uart.write("X140Y-150\n")        |                  |
| 204. | <pre>mirobot_wait_finish()</pre> | # 等待运动完成         |
| 205. | uart.write("M3S0\n")             | # 关闭气泵           |
| 206. | uart.write("X150 Y-150 Z150\n")  | # 移开机械臂, 防止挡住摄像头 |
| 207. | break                            |                  |
|      |                                  |                  |

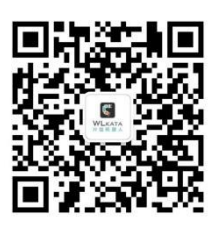

官方公众号